<u>《汽修专家》软件下载</u> 宏达软件 版权所有 电话:0635-8386265 官方网站: <u>http://www.inmis.com</u>

请点击导航图标访问不同功能的帮助指南。

| 汽修专家 012                                | VII NAUHZ UIV |             | ×              |
|-----------------------------------------|---------------|-------------|----------------|
| <ul><li>▶ 接车登记</li><li>○ 分类查询</li></ul> | 送<br>接车登记     | 長<br>年明细    | 注帐客户           |
| ↓ 基本资料 ☆ 材料管理                           | <b>新算客户</b>   | <b>免费修理</b> | 打印节算单          |
|                                         |               | 使用F8        | 键可以显示/隐藏当前导航窗口 |

## 【接车登记】

当前功能包含如下子功能:

- 1. <u>接车登记</u>
- 2. <u>接车明细</u>
- 3. <u>挂帐客户</u>
- 4. <u>结算客户</u>
- 5. <u>免费修理</u>
- 6. <u>打印结算单</u>

#### 【汽修专家》软件下载 宏达软件 版权所有 电话:0635-8386265 官方网站: http://www.inmis.com

## 【接车登记】

说明:接车登记是来车修理时把具体的内容一一记录下来。

表格界面: 在<u>表格界面</u>, 信息内容以表格的形式显示, 当前功能包含如下信息内容(含部分示例数据):

### [(主表)]

| 接车日  | 期 接车 | 单号名 | 客户类  | 型客户  | 名称 车) | 卑号: | 车型  | 机型 | 联系 | 人  | 移动电 | 话  | 单位电话 | 住宅 | 电话 | i 颜色 | 发动 | 机号  |      |    |
|------|------|-----|------|------|-------|-----|-----|----|----|----|-----|----|------|----|----|------|----|-----|------|----|
|      |      |     |      |      |       |     |     |    |    |    |     |    |      |    |    |      |    |     |      |    |
| (续表) |      |     |      |      |       |     |     |    |    |    |     |    |      |    |    |      |    |     |      |    |
| 车架号  | 底盘号  | 行驶国 | 里程 出 | 出厂编号 | 维修类   | 別修  | 理班缉 | 且负 | 责人 | 修理 | 里定额 | 登ü | 已经手人 | 会员 | 卡修 | 理费   | ∃材 | 料费月 | 月 其它 | 费用 |
|      |      |     |      |      |       |     |     |    |    |    |     |    |      |    |    |      |    |     |      |    |
| (续表) |      |     |      |      |       |     |     |    |    |    |     |    |      |    |    |      |    |     |      |    |

| 结算金额 | 实收金额 | 优惠金额 | 欠收金额 | 结算人 | HF | 下次保养日期 | 结算方式 | 是否完工 | 完工日期 | 发票 | 备注 | Π |
|------|------|------|------|-----|----|--------|------|------|------|----|----|---|
|      |      |      |      |     |    |        |      |      |      |    |    |   |

### [故障登记]

| 接车单号 | 故障编号 | 故障现象 | 故障诊断 | 故障处理 | ID |
|------|------|------|------|------|----|
|      |      |      |      |      |    |

### [维修项目]

| 接车单号 | 项目编号   | - 项目名称 | 、项目工种      | 计费单位   | 车型 |
|------|--------|--------|------------|--------|----|
|      |        |        |            |        |    |
| (续表) |        |        |            |        |    |
| 米刑弗田 | 今痴 但 @ | 友期阳 依耳 | 111111日 白書 | 1 夕汁 1 | D  |

| 尖望 | 贫用金额 | 保修别限 | 修理班组 | 贝页八 | <b></b> | ID |
|----|------|------|------|-----|---------|----|
|    |      |      |      |     |         |    |

### [领料登记]

| 接车单号 | 材料编号 | 入库单号 | 材料名称 | 单位 | 供应商 | 原厂编号 | 产地 | 质量 | 质量保期 |
|------|------|------|------|----|-----|------|----|----|------|
|      |      |      |      |    |     |      |    |    |      |

(续表)

| 通用车型 | 价格类型 | 单价 | 数量 | 金额 | 领料班组 | 领料人 | 备注 | ID |
|------|------|----|----|----|------|-----|----|----|
|      |      |    |    |    |      |     |    |    |

### [其它费用]

| 收费 | 影编号 | 接车单号 | 收费项目 | 类型 | 收费金额 | 备注 | ID |
|----|-----|------|------|----|------|----|----|
|    |     |      |      |    |      |    |    |

#### 信息处理相关说明:

1. 主表自动计算的字段:

(1). 结算金额=修理费用+材料费用+其它费用。

(2). 欠收金额=结算金额-实收金额-优惠金额。

- "(主表)"的字段[修理费用] 将在"维修项目"记录保存后被自动生成。
   "(主表)"的字段[修理费用] 将在"维修项目"记录删除后被自动生成。
   "(主表)"的字段[材料费用] 将在"领料登记"记录保存后被自动生成。
   "(主表)"的字段[材料费用] 将在"领料登记"记录删除后被自动生成。
   "(主表)"的字段[打容费用] 将在"红容费用"记录保存后被自动生成。
- 7. "(主表)"的字段[其它费用] 将在"其它费用"记录删除后被自动生成。

8. 在"领料登记"记录保存前您可能遇到"数量不能0"的提示!请注意保证输入信息的完整性和合法性。 9. 在"领料登记"记录保存前您可能遇到"单价不能0"的提示!请注意保证输入信息的完整性和合法性。 10. 在"(主表)"记录保存前您可能遇到"车牌号不能空"的提示!请注意保证输入信息的完整性和合法性。 11. 在"领料登记"记录保存后将执行名称为"领料汇总"的计算处理,相关的字段值将自动生成。 12. 在"(主表)"记录保存前您可能遇到"接车单号不能为空"的提示!请注意保证输入信息的完整性和合法性。 13. 在"领料登记"记录删除前将执行名称为"领料汇总删除"的计算处理,相关的字段值将自动生成。

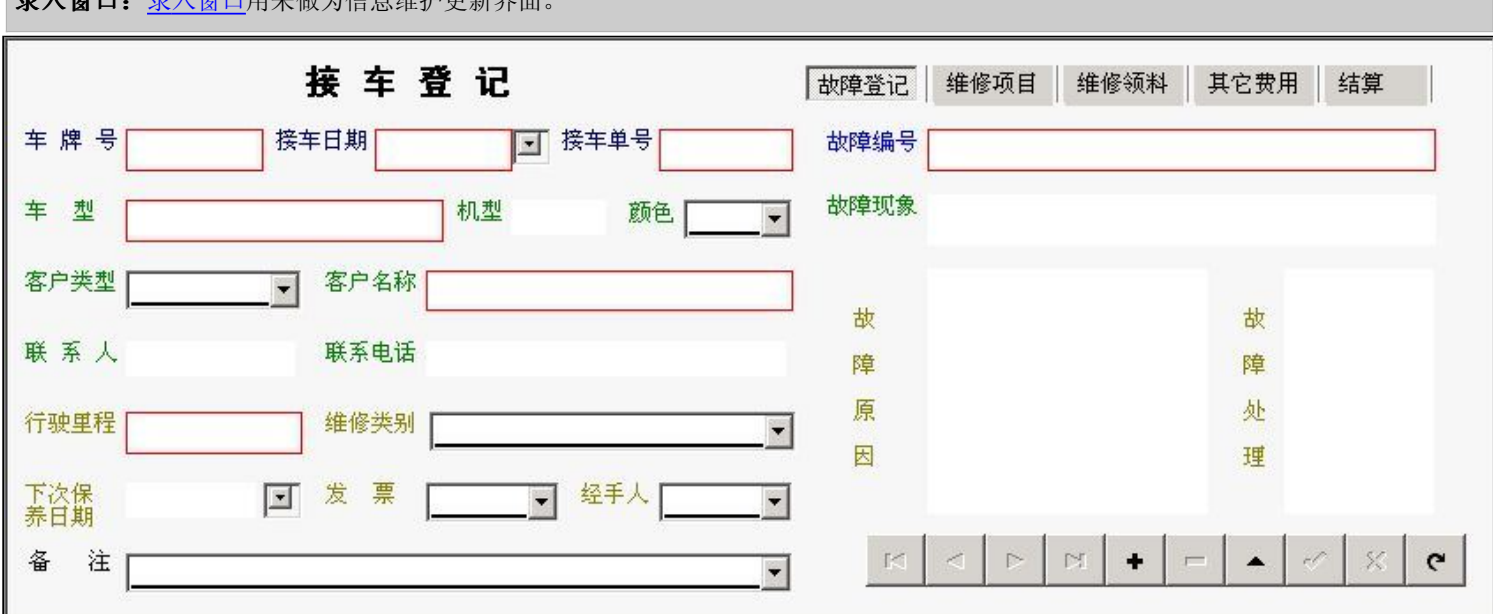

## 录入窗口:录入窗口用来做为信息维护更新界面。

#### 辅助录入说明:

▼ 碇 板 雨 日 ▼

1. [车牌号] 获得输入焦点(光标)时,将显示一个辅助输入的列表,通过从列表中选择合适的行次后,字段[车牌号]将被填充对应的值。同 时,字段【客户类型】【客户名称】【车型】【机型】【联系人】【移动电话】【颜色】将被同时更新,不再需要手工输入。

2. [客户名称] 获得输入焦点(光标)时,将显示一个辅助输入的列表,通过从列表中选择合适的行次后,字段[客户名称]将被填充对应的 值。同时,字段【联系人】【移动电话】【单位电话】【住宅电话】将被同时更新,不再需要手工输入。

3. [ 车型] 获得输入焦点(光标)时,将显示一个辅助输入的列表,通过从列表中选择合适的行次后,字段[ 车型] 将被填充对应的值。同时, 字段【机型】将被同时更新,不再需要手工输入。

4. [行驶里程] 获得输入焦点(光标)时,将显示一个辅助输入的列表,通过从列表中选择合适的行次后,字段[行驶里程] 将被填充对应的 值。

5. [接车日期] 获得输入焦点(光标)时,将显示一个辅助输入的列表,通过从列表中选择合适的行次后,字段[接车日期]将被填充对应的 值。

6. [故障编号] 获得输入焦点(光标)时,将显示一个辅助输入的列表,通过从列表中选择合适的行次后,字段[故障编号]将被填充对应的 值。同时,字段【故障现象】【故障诊断】【故障处理】将被同时更新,不再需要手工输入。

7. **[接车单号]**获得输入焦点(光标)时,将显示一个辅助输入的列表,通过从列表中选择合适的行次后,字段[接车单号]将被填充对应的 值。

| 故障登记 | 维修项目 | 维修领料 | 其它费用 | 结算 |
|------|------|------|------|----|
| 项目编号 |      | 类    | 型    | •  |
| 项目名称 |      |      |      |    |
| 计费单位 |      | 费用   | 1金额  | •  |
| 修理班组 |      | 负    | 责人   |    |
| 保修期限 |      | 备    | 注    | •  |
|      | =    |      | 古光时  |    |

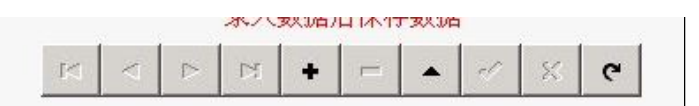

#### 辅助录入说明:

1. [修理班组] 获得输入焦点(光标)时,将显示一个辅助输入的列表,通过从列表中选择合适的行次后,字段[修理班组]将被填充对应的 值。同时,字段【负责人】将被同时更新,不再需要手工输入。

2. [项目编号]获得输入焦点(光标)时,将显示一个辅助输入的列表,通过从列表中选择合适的行次后,字段[项目编号]将被填充对应的 值。同时,字段【项目名称】【项目工种】【计费单位】【车型】【保修期限】【备注】将被同时更新,不再需要手工输入。

| 故障登记  | 维修项目 维修领科 其它费用 结算                     |
|-------|---------------------------------------|
| 材料编号[ | 原厂编号                                  |
| 材料名称  | 单位                                    |
| 供应商   | 产地 录入                                 |
| 质量[   | 质量保期 ▼ 据                              |
| 入库单号  | ····································· |
| 数量    | 单价 金 额 存数                             |
| 领料班组  |                                       |
| 备注    | <u> </u>                              |
|       | A D H + D A K C                       |

#### 辅助录入说明:

1. [入库单号]获得输入焦点(光标)时,将显示一个辅助输入的列表,通过从列表中选择合适的行次后,字段[入库单号]将被填充对应的 值。同时,字段【材料编号】【材料名称】【单位】【供应商】【原厂编号】【产地】【质量保期】【通用车型】将被同时更新,不再需 要手工输入。

2. [材料编号]获得输入焦点(光标)时,将显示一个辅助输入的列表,通过从列表中选择合适的行次后,字段[材料编号]将被填充对应的 值。同时,字段【材料名称】【单位】【供应商】【原厂编号】【产地】【质量保期】【通用车型】将被同时更新,不再需要手工输入。

【其它费用】

| 故障登记   | 维修项目 维修领料 其它费用 结算 |
|--------|-------------------|
| 收费编号   | 类型                |
| 收费项目   | 收费金额▼             |
| 备      |                   |
| 注      |                   |
|        | 录入数据后保存数据         |
| ·<br>1 | < ▷ ▷             |

### 辅助录入说明:

1. [收费编号]获得输入焦点(光标)时,将显示一个辅助输入的列表,通过从列表中选择合适的行次后,字段[收费编号]将被填充对应的 值。同时,字段【收费项目】将被同时更新,不再需要手工输入。

| 【结算】 |
|------|
|------|

| 故障登记 | 维修项目   | 维修领料  | 其它费用             | 结算    |   |
|------|--------|-------|------------------|-------|---|
| 是否完工 |        | • 完   | 工日期 🗌            |       | - |
| 修理费用 |        | 材     | 料费用              |       |   |
| 其它费用 |        | 结算    | 拿金额              |       |   |
| 实收金额 |        | ťť    | 惠金额              |       |   |
| 欠 款  |        | 结     | <sup>算方式</sup> [ |       | • |
| 结算人  | 1<br>6 |       | 员卡               |       |   |
|      |        | f 🕇 🦟 | • •              | ×   e | • |

### 辅助录入说明:

1. [完工日期]获得输入焦点(光标)时,将显示一个辅助输入的列表,通过从列表中选择合适的行次后,字段[完工日期]将被填充对应的 值。 说明:曾经所有修车的详细内容,修车内容如有改动只能在接车明细中改。

#### 表格界面: 在表格界面, 信息内容以表格的形式显示, 当前功能包含如下信息内容(含部分示例数据):

#### [(主表)]

| 接车日期       | 接车单号       | 客户类型 | 客户名称    | 车牌号     | 车型         | 机型     | 联系人 | 移动电话        | 单位电话 | 住宅电话 | 颜色 | 发动机号 |
|------------|------------|------|---------|---------|------------|--------|-----|-------------|------|------|----|------|
| 2007-04-24 | 2007042402 | 单位车  | 聊城市×××局 | 鲁P/1111 | 桑塔纳3000超越者 | 26419  | ΞXX | 1386350**** |      |      | 红  |      |
| 2007-04-24 | 2007042401 | 单位车  | 聊城市×××局 | 鲁P/1111 | 桑塔纳3000超越者 | 26419  | ΞXX | 1386350**** |      |      | 红  |      |
| 2006-05-03 | 2006050301 | 单位车  | 聊城市×××局 | 鲁P/1111 | 桑塔纳3000超越者 | 26419  | ΞXX | 1386350**** |      |      | 红  |      |
| 2006-05-02 | 2006050201 | 私家类  | 李朋笔     | 鲁PE6820 | 奇瑞QQ       | 856478 |     |             |      |      | 蓝  |      |

#### (续表)

| 车架号 | 底盘号 | 行驶里程  | 出厂编号 | 维修类别     | 修理班组 | 负责人 | 修理定额 | 登记经手人 | 会员卡 | 修理费用 | 材料费用 | 其它费用 |
|-----|-----|-------|------|----------|------|-----|------|-------|-----|------|------|------|
|     |     |       |      |          |      |     | 0    |       |     | 40   | 4.2  | 50   |
|     |     |       |      |          |      |     | 0    |       |     | 20   | 0    | 0    |
|     |     | 15000 |      | 发动机大修    |      |     | 0    | 张磊    |     | 50   | 70   | 10   |
|     |     |       |      | 漆面部分缺陷修补 |      |     | 0    | 连     |     | 120  | 30   | 0    |

#### (续表)

| 结算金额 | 实收金额 | 优惠金额 | 欠收金额 | 结算人 | HF | 下次保养日期     | 结算方式 | 是否完工 | 完工日期       | 发票 | 备注 | ID  |
|------|------|------|------|-----|----|------------|------|------|------------|----|----|-----|
| 94.2 | 80   | 6    | 8.2  |     | 0  |            |      |      |            |    |    | 183 |
| 20   | 0    | 0    | 0    |     | 0  |            |      |      |            |    |    | 182 |
| 130  | 130  | 0    | 0    | 连   | 0  | 2006-06-03 | 现金   | 完工审核 |            | 已开 |    | 180 |
| 150  | 0    | 0    | 150  | 连   | 0  |            | 挂帐   | 完工审核 | 2006-05-02 |    |    | 179 |

#### [故障登记]

| 接车单号 | 故障编号 | 故障现象 | 故障诊断 | 故障处理 | Π |
|------|------|------|------|------|---|
|      |      |      |      |      |   |

#### [维修项目]

| 接车单号       | 项目编号  | 项目名称   | 项目工种   | 计费单位 | 车型   |
|------------|-------|--------|--------|------|------|
| 2007042402 | GHCQ  | 更换飞轮齿圈 | 机修     | 工时费  | 微型车类 |
| (续表)       | ,     |        |        |      |      |
| 类型 费用金     | 额 保修期 | 限修理班组介 | 负责人 备注 | E ID |      |

B 40 219

#### [材料使用登记]

| 接车单号       | 材料编号    | 入库单号        | 材料名称    | 单位 | 供应商  | 原厂编号   | 产地   | 质量 | 质量保期 |
|------------|---------|-------------|---------|----|------|--------|------|----|------|
| 2007042402 | HHSLAOT |             | 火花塞 力奥特 | 个  | 刘    | 1137MO | 山东莱芜 |    | 3个月  |
| 2007042402 | 101001  |             | 螺丝钉     | 件  | 济南格力 | 101001 | 济南   |    |      |
| 2007042402 | GXWX    |             | 缸线 普通微型 | 套  | 荣    |        | 浙江宁波 | 名牌 |      |
| 2007042402 | 101001  | 20070426001 | 螺丝钉     | 件  | 济南格力 | 101001 | 济南   | 名牌 | 3个月  |
|            |         |             |         |    |      |        |      |    |      |

(续表)

| 通用车型 | 价格类型 | 单价 | 数量 | 金额 | 领料班组 | 领料人 | 备注 II | D |
|------|------|----|----|----|------|-----|-------|---|
|------|------|----|----|----|------|-----|-------|---|

| 低档车型  | 2   | 1 | 2   |  | 158 |
|-------|-----|---|-----|--|-----|
| 中外高档车 | 0   | 0 | 0   |  | 159 |
| 普通微型  | 0   | 0 | 0   |  | 160 |
| 中外高档车 | 2.2 | 1 | 2.2 |  | 162 |

#### [其它费用]

| 收费编号 | 接车单号       | 收费项目 | 类型 | 收费金额 | 备注 | ID |
|------|------------|------|----|------|----|----|
| 05   | 2007042402 | 抛光打蜡 | A  | 50   |    | 11 |

#### 信息处理相关说明:

1. 主表自动计算的字段:

(1). 结算金额=修理费用+材料费用+其它费用。

(2). 欠收金额=结算金额-实收金额-优惠金额。

2. "(主表)"的字段[修理费用]将在"维修项目"记录保存后被自动生成。

3. "(主表)"的字段[修理费用] 将在"维修项目"记录删除后被自动生成。

4. "(主表)"的字段[材料费用]将在"材料使用登记"记录保存后被自动生成。

5. "(主表)"的字段[材料费用] 将在"材料使用登记"记录删除后被自动生成。

6. "(主表)"的字段[其它费用] 将在"其它费用"记录保存后被自动生成。

7. "(主表)"的字段[其它费用]将在"其它费用"记录删除后被自动生成。

8. 在"材料使用登记"记录保存前您可能遇到"数量不能为0"的提示!请注意保证输入信息的完整性和合法性。

9. 在"材料使用登记"记录保存前您可能遇到"单价不能为0"的提示!请注意保证输入信息的完整性和合法性。
10. 在"材料使用登记"记录保存后将执行名称为"领料汇总"的计算处理,相关的字段值将自动生成。
11. 在"材料使用登记"记录删除后将执行名称为"领料删除"的计算处理,相关的字段值将自动生成。

**录入窗口:** 录入窗口用来做为信息维护更新界面。

| 接车登记                                          | 故障登记   | 维修项目 维修领料 | 其它费用 结算   |
|-----------------------------------------------|--------|-----------|-----------|
| 车牌号 鲁P/1111 接车日期 2007-04-24 I 接车单号 2007042402 | 故障编号   |           |           |
| 车型 桑塔纳3000超越者 机型 26419 颜色 紅 ▼                 | 故障现象   |           |           |
| 客户类型 单位车 ▼ 客户名称 聊城市×××局                       | ]      |           |           |
| 联系人王XX 联系电话 1386350****                       | 降      |           | 障         |
| 行驶里程                                          | 原<br>一 |           | 处         |
| 下次保                                           | 因      |           | 理         |
| 备注▼                                           | M      |           | - 🔺 🖉 🕺 🥲 |

#### 辅助录入说明:

1. **[车牌号]**获得输入焦点(光标)时,将显示一个辅助输入的列表,通过从列表中选择合适的行次后,字段[车牌号]将被填充对应的值。同时,字段【客户类型】【客户名称】【车型】 【机型】【联系人】【移动电话】【颜色】将被同时更新,不再需要手工输入。

2. **[客户名称]**获得输入焦点(光标)时,将显示一个辅助输入的列表,通过从列表中选择合适的行次后,字段[客户名称]将被填充对应的值。同时,字段【联系人】【移动电话】【单 位电话】【住宅电话】将被同时更新,不再需要手工输入。

3. **[车型]**获得输入焦点(光标)时,将显示一个辅助输入的列表,通过从列表中选择合适的行次后,字段[车型]将被填充对应的值。同时,字段【机型】将被同时更新,不再需要手工输入。

4. [行驶里程] 获得输入焦点(光标)时,将显示一个辅助输入的列表,通过从列表中选择合适的行次后,字段[行驶里程]将被填充对应的值。

5. [接车日期] 获得输入焦点(光标)时,将显示一个辅助输入的列表,通过从列表中选择合适的行次后,字段[接车日期]将被填充对应的值。

6. [故障编号]获得输入焦点(光标)时,将显示一个辅助输入的列表,通过从列表中选择合适的行次后,字段[故障编号]将被填充对应的值。同时,字段【故障现象】【故障诊断】 【故障处理】将被同时更新,不再需要手工输入。

7. [接车单号] 获得输入焦点(光标)时,将显示一个辅助输入的列表,通过从列表中选择合适的行次后,字段[接车单号]将被填充对应的值。

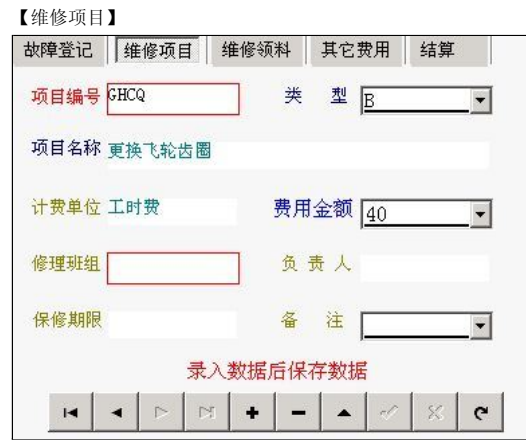

#### 辅助录入说明:

1. **[修理班组]**获得输入焦点(光标)时,将显示一个辅助输入的列表,通过从列表中选择合适的行次后,字段[修理班组]将被填充对应的值。同时,字段【负责人】将被同时更新,不 再需要手工输入。

2. **[项目编号]**获得输入焦点(光标)时,将显示一个辅助输入的列表,通过从列表中选择合适的行次后,字段[项目编号]将被填充对应的值。同时,字段【项目名称】【项目工种】 【计费单位】【车型】【保修期限】【备注】将被同时更新,不再需要手工输入。

| 故障登记   | 维修项目       | 维修领料   | <br>其它     | Z费用      | 结算 |     |
|--------|------------|--------|------------|----------|----|-----|
| 材料编号 1 | 01001      | 原      | ⁻编号        | 101001   |    |     |
| 材料名称 蜱 | 累丝钉        |        |            | <u>i</u> | 单位 | 件   |
| 供应商    | 齐南格力       | 产      | 地          | 济南       |    |     |
| 质 量 [  | 名牌         | 质      | <b>置保期</b> | 3个月      |    | _   |
| 入库单号   | 2007042600 | 11 通   | 用车型        | 中外高桥     | 当车 |     |
| 数量     | 1 4        | 1价 2.2 | -          | 金额       |    | 2.2 |
| 领料班组   |            |        |            | 领料人      |    | _   |
| 备注     |            |        | - 25       | 22       |    | _   |
| I      |            | M + 1  | - 🔺        | . 1      | 8  | C   |

#### 辅助录入说明:

1. [入库单号]获得输入焦点(光标)时,将显示一个辅助输入的列表,通过从列表中选择合适的行次后,字段[入库单号]将被填充对应的值。同时,字段【材料编号】【材料名称】 【单位】【供应商】【原厂编号】【产地】【质量保期】【通用车型】将被同时更新,不再需要手工输入。

2. [材料编号]获得输入焦点(光标)时,将显示一个辅助输入的列表,通过从列表中选择合适的行次后,字段[材料编号]将被填充对应的值。同时,字段【材料名称】【单位】【供应 商】【原厂编号】【产地】【质量保期】【通用车型】将被同时更新,不再需要手工输入。

#### 【其它费用】

| 故障登记                | 维修理  | 页目 | 维修领  | 页料  | 其它 | 费用 | 结算 |   |
|---------------------|------|----|------|-----|----|----|----|---|
| 收 <mark>费</mark> 编号 | 05   |    |      | 类   | 型  | A  |    | • |
| 收费项目                | 抛光打剪 | 靖  |      | 收费: | 金额 | 50 |    | • |
| 备                   |      |    |      |     |    |    |    |   |
| 注                   |      |    |      |     |    |    |    |   |
|                     |      | 录  | t入数抽 | 居后保 | 存数 | 据  |    |   |
| H                   | < ▷  |    | +    | -   |    | 1  | ×  | e |

#### 辅助录入说明:

1. **[收费编号]**获得输入焦点(光标)时,将显示一个辅助输入的列表,通过从列表中选择合适的行次后,字段[收费编号]将被填充对应的值。同时,字段【收费项目】将被同时更新, 不再需要手工输入。

| 【结算】 |      |      |       |      |       |
|------|------|------|-------|------|-------|
| 故障登记 | 维修项目 | 维修   | 领料    | 其它费用 | 结算    |
| 是否完工 |      | •    | 完     | 工日期  |       |
| 修理费用 |      | 40   | 材     | 料费用  | 4.2   |
| 其它费用 |      | 50   | 结算    | 金额   | 94. 2 |
| 实收金额 |      | 80   | 优     | 惠金额  | 6     |
| 欠 款  | 8    | 3. 2 | 结     | 算方式  | •     |
| 结算人  |      | •    | 슾     | 员卡   |       |
|      |      | +    | -   - |      | · × e |

#### 辅助录入说明:

1. [完工日期] 获得输入焦点(光标)时,将显示一个辅助输入的列表,通过从列表中选择合适的行次后,字段[完工日期]将被填充对应的值。

**报表:**报表实现信息数据的格式化打印输出。

报表名称:业务维修单;纸张类型:A4;纸张放置:横放;报表类型:多记录报表;

### 业务维修项目单

客户名称·聊城市×××局

报表日期:

### 接车单导: 2007042402 车牌号: 曾P/1111

| AN (ANN 1920) - AN |        |      |      |      |      |      |    |
|--------------------|--------|------|------|------|------|------|----|
| 项目编号               | 项目名称   | 项目工种 | 计费单位 | 车型   | 费用金额 | 保修期限 | 备注 |
| GHOQ               | 更换飞轮齿圈 | 机修   | 工时费  | 微型车类 | 40   |      | 2. |
| ( 습 计              |        |      |      |      | 40   |      |    |

**报表:**报表</mark>实现信息数据的格式化打印输出。

报表名称:业务材料单;纸张类型:A4;纸张放置:横放;报表类型:多记录报表;

### 业务材料单

接车单号: 2007042402

#### 车牌号: 曾2/1111

客户名称。 聊城市×××局

| 车    | 牌号: 曾P. | /1111   |    |      |                 | 报表日期: |    |    |       |     |    |     |  |
|------|---------|---------|----|------|-----------------|-------|----|----|-------|-----|----|-----|--|
| 领科日期 | 材料编号    | 材料名称    | 单位 | 规格   | 原厂编号            | 产地    | 质量 | 车型 | 通用车型  | 单价  | 数量 | 金额  |  |
|      | HHSLAOT | 火花塞 力奥特 | 个  | 刘    | 1137 <b>M</b> O | 山东莱芜  |    |    | 低档车型  | 2   | 1  | 2   |  |
|      | 101001  | 螺丝钉     | 伴  | 济南格力 | 101001          | 济南    |    |    | 中外高档车 | 0   | 0  | 0   |  |
|      | GXWX    | 缸线 普通微型 | 套  | 栄    |                 | 浙江宁波  | 名牌 |    | 普通微型  | 0   | 0  | 0   |  |
|      | 101001  | 螺丝钉     | 伴  | 济南格力 | 101001          | 济南    | 名牌 |    | 中外高档车 | 2.2 | 1  | 2.2 |  |
| 合计   |         |         |    |      |                 |       |    | 3  |       |     |    | 4.2 |  |

**报表:**报表</mark>实现信息数据的格式化打印输出。

报表名称:业务其它费用单;纸张类型:A4;纸张放置:竖放;报表类型:多记录报表;

|                      |                     | 业务其它 | 费用単                  |    |
|----------------------|---------------------|------|----------------------|----|
| 接机单号: 20<br>车 牌 号: 曾 | 007042402<br>P/1111 |      | 客户名称: 聊城市××<br>报表日期: | ×局 |
| 收费日期                 | 收费编号                | 收费项目 | 收费金额                 | 备注 |
|                      | 05                  | 抛光打蜡 | 50                   |    |
| 술러                   | 94                  |      | 50                   |    |

#### <u>《汽修专家》软件下载</u> 宏达软件 版权所有 电话:0635-8386265 官方网站: <u>http://www.inmis.com</u>

### 【挂帐客户】

**说明:**所有没有结算的客户

表格界面:在表格界面,信息内容以表格的形式显示,当前功能包含如下信息内容(含部分示例数据):

| 接车日    | 期    | 接车单    | 号    | 客户 | 类型  | 客户 | 名称 | 车牌号  | 3   | 车型   | 机型   | ₫ Æ | 美系人 | 、移动 | 电话   | 单位电    | 话   | 住宅 | 电话  | 颜色  | 发动机号 |      |
|--------|------|--------|------|----|-----|----|----|------|-----|------|------|-----|-----|-----|------|--------|-----|----|-----|-----|------|------|
| 2006-0 | 5-02 | 200605 | 0201 | 私家 | 类   | 李朋 | 笔  | 鲁PE6 | 820 | 奇瑞QQ | 8564 | 478 |     |     |      |        |     |    |     | 蓝   |      |      |
| (续表)   |      |        |      |    |     |    |    |      |     |      |      |     |     |     |      |        |     |    |     |     |      | _    |
| 车架号    | 底盘   | 号 行驶   | 里程   | 出厂 | 编号  | 维修 | 类别 |      |     | 修理班  | 组兌   | 负责人 | 修理  | 定额  | 登记   | 经手人    | 会   | 员卡 | 修理  | 费用  | 材料费用 | 其它费用 |
|        |      |        |      |    |     | 漆面 | 部分 | 缺陷的  | 8补  |      |      |     | 0   |     | 连    |        |     |    | 120 |     | 30   | 0    |
| (续表)   |      |        |      |    |     |    |    |      |     |      |      |     |     |     |      |        |     |    |     |     |      |      |
| 结算金    | 额实   | 收金额    | 优惠   | 金额 | 欠收  | 金额 | 结算 | 人HF  | 下沙  | 、保养日 | 期纟   | 吉算方 | 式   | 是否完 | 工完   | 工日期    |     | 发票 | 备注  | ID  |      |      |
| 150    | 0    |        | 0    |    | 150 |    | 连  | 0    |     |      | ł    | 圭帐  | 5   | 宅工审 | 核 20 | 06-05- | -02 |    |     | 179 |      |      |

**报表:**报表实现信息数据的格式化打印输出。

报表名称:挂帐客户清单;纸张类型:A4;纸张放置:横放;报表类型:多记录报表;

## 挂帐客户清单

| 接车日期       | 接车单号       | 客户类型 | 客户名称              | 联系人 | 移动电话 | 单位电话 | 住宅电话 | 车牌号     | 完工日期       | 修理费用 | 材料费用 | 其它费用 | 结算金额 |
|------------|------------|------|-------------------|-----|------|------|------|---------|------------|------|------|------|------|
| 2006-05-02 | 2006050201 | 私家类  | 李朋笔               |     |      |      |      | 鲁PE6820 | 2006-05-02 | 120  | 30   | 0    | 150  |
| 合计         |            |      | - (***).(1021-512 |     |      |      |      |         |            | 120  | 30   | 0    | 150  |

### 【结算客户】

**说明:**所有已经结算的客户

表格界面: 在<u>表格界面</u>, 信息内容以表格的形式显示, 当前功能包含如下信息内容(含部分示例数据):

| 接车日    | 期接      | 车单号     | 客户类   | 型客      | 户名称   |         | 车牌号    | 车型     |        | 机型       | 联系人   | 移动   | 电话      | 单位电话      | 住宅电话       | 颜色 | 发动机号 |
|--------|---------|---------|-------|---------|-------|---------|--------|--------|--------|----------|-------|------|---------|-----------|------------|----|------|
| 2006-0 | 5-01 20 | 0605010 | 1 老客户 | ×       | ××××  | 有限公司    | 鲁P/666 | 6 北京现住 | 代 (索纳塔 | ) 5546   | 高立双   | 1386 | 35****  | ****-**** | ****-***** | 银灰 |      |
| 2006-0 | 5-03 20 | 0605030 | 1 单位车 | : 聊     | 城市××  | ×局      | 鲁P/111 | 1 桑塔纳3 | 000超越者 | 26419    | ΞXX   | 1386 | 350**** | :         |            | 红  |      |
| (续表)   |         |         |       |         |       |         |        |        |        |          |       |      |         |           |            |    |      |
| 车架号    | 底盘号     | 行驶里利    | 星 出厂编 | <b></b> | 修类别   | 修理班组    | 且负责人   | 修理定额   | 登记经手。  | 人会员卡     | 修理费   | 用柞   | 材料费用    | 其它费用      |            |    |      |
|        |         |         |       | 小       | 修     |         |        | 0      | 连      |          | 20    | 5    | 0       | 30        |            |    |      |
|        |         | 15000   |       | 发       | 动机大修  |         |        | 0      | 张磊     |          | 50    | 7    | 0       | 10        |            |    |      |
| (续表)   |         |         |       |         |       |         |        |        |        |          |       |      |         |           |            |    |      |
| 结算金    | 额 实收    | (金额 优)  | 惠金额久  | て收金     | 额 结算人 | IF下次    | 保养日期   | 结算方式   | 是否完工   | 完工日期     | 发票    | 备注   | E ID    |           |            |    |      |
| 100    | 100     | 0       | 0     |         | 连     | 0       |        | 现金     | 完工审核   | 2006-05- | 03 已开 |      | 174     |           |            |    |      |
| 130    | 130     | 0       | 0     |         | 连     | 0 2006- | -06-03 | 现金     | 完工审核   |          | 已开    |      | 180     |           |            |    |      |
|        |         |         |       |         |       |         |        |        |        |          |       |      |         |           |            |    |      |

### **报表:**报表实现信息数据的格式化打印输出。

报表名称:结算客户清单;纸张类型:A4;纸张放置:横放;报表类型:多记录报表;

### 结算客户清单

| 接车日期       | 接车单号       | 客户类型 | 客户名称      | 联系人 | 移动电话        | 单位电话 | 住宅电话 | 车牌号     | 材料费用 | 其它费用 | 结算金额 | 实收金额 | 登记经手人 | 结算方式 |
|------------|------------|------|-----------|-----|-------------|------|------|---------|------|------|------|------|-------|------|
| 2006-05-01 | 2006050101 | 老客户  | ×××××有限公司 | 高立双 | 139635***** | **** | **** | 魯P/6666 | 50   | 30   | 100  | 100  | 连     | 现金   |
| 2006-05-03 | 2006050301 | 単位车  | 聊城市×××局   | ŦXX | 1386350**** |      |      | 魯P/1111 | 70   | 10   | 130  | 130  | 张磊    | 现金   |
| 合计         |            |      |           |     |             |      |      |         | 120  | 40   | 230  | 230  |       |      |

### 【免费修理】

### 说明:所有免费修理,但收配件费的客户。

表格界面:在表格界面,信息内容以表格的形式显示,当前功能包含如下信息内容(含部分示例数据):

| 接车日  | 期 接车 | 单号 | 客户 | 类型 | 客户 | 名称 | 车牌号 | + 车型  | 机型 | 联系 | 人利 | 多动电 | 话   | 单位电话 | 住宅申 | 3话 | 颜色  | 发动      | 力机号  |    |    |
|------|------|----|----|----|----|----|-----|-------|----|----|----|-----|-----|------|-----|----|-----|---------|------|----|----|
|      |      |    |    |    |    |    |     |       |    |    |    |     |     |      |     |    |     |         |      |    |    |
| (续表) |      |    |    |    |    |    |     |       |    |    |    |     |     |      |     |    |     |         |      |    |    |
| 车架号  | 底盘号  | 行驶 | 里程 | 出厂 | 编号 | 维修 | 类别( | 多理班   | 组负 | 责人 | 修理 | 定额  | 登   | 记经手人 | 会员卡 | 修  | 理费用 | <b></b> | 料费月  | 其它 | 费用 |
|      |      |    |    |    |    |    |     |       |    |    |    |     |     |      |     |    |     |         |      |    |    |
| (续表) |      |    |    |    |    |    |     |       |    |    |    |     |     |      |     |    |     |         |      |    |    |
| 结算金  | 额 实收 | 金额 | 优惠 | 金额 | 欠收 | 金额 | 结算人 | 、HF 7 | 次保 | 养日 | 期结 | 算方: | 式 ; | 是否完工 | 完工日 | 期  | 发票  | 备注      | E ID |    |    |
|      |      |    |    |    |    |    |     |       |    |    |    |     |     |      |     |    |     |         |      |    |    |
|      |      |    |    |    |    |    |     |       |    |    |    |     |     |      |     |    |     |         |      |    |    |

#### **报表:**报表</mark>实现信息数据的格式化打印输出。

报表名称:免费修理客户清单;纸张类型:A4;纸张放置:横放;报表类型:多记录报表;

|      |       |   | <br> | 免费  | 修理清 | <b>5</b> 单 | 1  | <br> |   |   |   |   |  |
|------|-------|---|------|-----|-----|------------|----|------|---|---|---|---|--|
|      | <br>- | - | <br> |     |     |            | -  |      |   |   |   |   |  |
| · i† |       |   |      | i c | 5   |            | 10 |      | 0 | 0 | 0 | 0 |  |
|      |       |   |      |     |     |            |    |      |   |   |   |   |  |
|      |       |   |      |     |     |            |    |      |   |   |   |   |  |
|      |       |   |      |     |     |            |    |      |   |   |   |   |  |
|      |       |   |      |     |     |            |    |      |   |   |   |   |  |
|      |       |   |      |     |     |            |    |      |   |   |   |   |  |
|      |       |   |      |     |     |            |    |      |   |   |   |   |  |
|      |       |   |      |     |     |            |    |      |   |   |   |   |  |
|      |       |   |      |     |     |            |    |      |   |   |   |   |  |
|      |       |   |      |     |     |            |    |      |   |   |   |   |  |
|      |       |   |      |     |     |            |    |      |   |   |   |   |  |
|      |       |   |      |     |     |            |    |      |   |   |   |   |  |
|      |       |   |      |     |     |            |    |      |   |   |   |   |  |
|      |       |   |      |     |     |            |    |      |   |   |   |   |  |
|      |       |   |      |     |     |            |    |      |   |   |   |   |  |
|      |       |   |      |     |     |            |    |      |   |   |   |   |  |
|      |       |   |      |     |     |            |    |      |   |   |   |   |  |
|      |       |   |      |     |     |            |    |      |   |   |   |   |  |
|      |       |   |      |     |     |            |    |      |   |   |   |   |  |
|      |       |   |      |     |     |            |    |      |   |   |   |   |  |
|      |       |   |      |     |     |            |    |      |   |   |   |   |  |
|      |       |   |      |     |     |            |    |      |   |   |   |   |  |
|      |       |   |      |     |     |            |    |      |   |   |   |   |  |
|      |       |   |      |     |     |            |    |      |   |   |   |   |  |
|      |       |   |      |     |     |            |    |      |   |   |   |   |  |
|      |       |   |      |     |     |            |    |      |   |   |   |   |  |
|      |       |   |      |     |     |            |    |      |   |   |   |   |  |
|      |       |   |      |     |     |            |    |      |   |   |   |   |  |
|      |       |   |      |     |     |            |    |      |   |   |   |   |  |
|      |       |   |      |     |     |            |    |      |   |   |   |   |  |
|      |       |   |      |     |     |            |    |      |   |   |   |   |  |
|      |       |   |      |     |     |            |    |      |   |   |   |   |  |
|      |       |   |      |     |     |            |    |      |   |   |   |   |  |

### 【汽修专家》软件下载 宏达软件 版权所有 电话:0635-8386265 官方网站: http://www.inmis.com

| 【打    | 印结             | 算                | 単】  |           |    |    |     |      |     |      |    |       |    |      |       |      |      |      |       |   |
|-------|----------------|------------------|-----|-----------|----|----|-----|------|-----|------|----|-------|----|------|-------|------|------|------|-------|---|
| 表格界   | 面:             | 在 <mark>表</mark> | 長格界 | <u>下面</u> | ,信 | 息内 | 同容り | 、表格  | §的) | 形式显  | 显示 | ,当前   | 访功 | 能包含  | 如下信   | 息内彩  | 家(含  | 部分法  | 示例数据) | : |
| [(主表] | )]             |                  |     |           |    |    |     |      |     |      |    |       |    |      |       |      |      |      |       |   |
| 接车日期  | 目接车的           | 单号               | 客户  | 类型        | 客户 | 名称 | 车牌  | 号车   | 型机  | 型联   | 系人 | . 移动电 | 话  | 单位电话 | 6 住宅申 | 1话颜色 | 色 发动 | 力机号  |       |   |
|       |                |                  |     |           |    |    |     |      |     |      |    |       |    |      |       |      |      |      |       |   |
| (续表)  |                |                  |     |           |    |    |     |      |     |      |    |       |    |      |       |      |      |      |       |   |
| 车架号底  | <u></u><br>素盘号 | 行驶               | 里程  | 出厂        | 编号 | 维修 | 类别  | 修理   | 班组  | 负责   | 人修 | 理定额   | 登  | 记经手人 | 会员卡   | 修理费  | 用材   | 料费月  | 目其它费用 |   |
|       |                |                  |     |           |    |    |     |      |     |      |    |       |    |      |       |      |      |      |       | 1 |
| (续表)  |                |                  |     |           |    |    |     |      |     |      |    |       |    |      |       |      |      |      |       | - |
| 结算金额  | 页 实收 经         | 金额               | 优惠  | 金额        | 欠收 | 金额 | 结算  | 人 HF | 下次  | (保养) | 日期 | 结算方   | 式  | 是否完工 | 完工日   | 期 发票 | (备注  | E ID |       |   |
|       |                |                  |     |           |    |    |     |      |     |      |    |       |    |      |       |      |      |      |       |   |

### [结算明细]

| ID | 项目名称 | 单价 | 数量 | 金额 | 接车单号 |  |
|----|------|----|----|----|------|--|
|    |      |    |    |    |      |  |

报表:<u>报表</u>实现信息数据的格式化打印输出。

报表名称:结算单;纸张类型:A4;纸张放置:竖放;报表类型:多记录报表;

|       | 3     | 气修结算单 |       |
|-------|-------|-------|-------|
| 接车日期: | 客户名称: |       | 联系人:  |
| 车牌号:  | 车 型:  |       | 维修类别: |
| 修理费用: | 材料费用: | 其它费用: | 完工日期: |
| 结算金额: | 实收金额: | 结算方式: | 结算人:  |

## 【分类查询】

当前功能包含如下子功能:

- 1. <u>维修查询</u>
- 2. <u>用料查询</u>
- 3. <u>其它收费</u>
- 4. <u>保养提醒</u>

## 【维修查询】

表格界面: 在<u>表格界面</u>, 信息内容以表格的形式显示, 当前功能包含如下信息内容(含部分示例数据):

| 接车单号       | 项目编号   | 项目名称     | 项目工种 | 计费单位 | 费用金额 | 起始时间       | 截止时间       |
|------------|--------|----------|------|------|------|------------|------------|
| 2006050101 | QXFDJ  | 清洗发动机    | 机修   | 工时费  | 20   | 2000-05-21 | 2012-05-21 |
| 2006050201 | ZXPQDC | 全车多处整形喷漆 | 钣金喷漆 | 工料费  | 120  | 2000-05-21 | 2012-05-21 |
| 2006050301 | QXFDJ  | 清洗发动机    | 机修   | 工时费  | 50   | 2000-05-21 | 2012-05-21 |
| 2007042401 | BYQDJ  | 保养启动机    | 电工   | 工料费  | 20   | 2000-05-21 | 2012-05-21 |

报表:报表实现信息数据的格式化打印输出。

报表名称:维修统计表;纸张类型:A4;纸张放置:竖放;报表类型:多记录报表;

## 维修统计表

时间段: 2000-05-21 至 2012-05-21

| 接车单号       | 项目编号   | 项目名称     | 项目工种 | 计费单位 | 费用金额 |
|------------|--------|----------|------|------|------|
| 2006050101 | QXFDJ  | 清洗发动机    | 机修   | 工时费  | 20   |
| 2006050201 | ZXPQDC | 全车多处整形喷漆 | 钣金喷漆 | 工料费  | 120  |
| 2006050301 | QXFDJ  | 清洗发动机    | 机修   | 工时费  | 50   |
| 2007042401 | BYQDJ  | 保养启动机    | 电工   | 工料费  | 20   |
| 2007042402 | GHCQ   | 更换飞轮齿圈   | 机修   | 工时费  | 40   |
| 合计         |        |          |      |      | 250  |

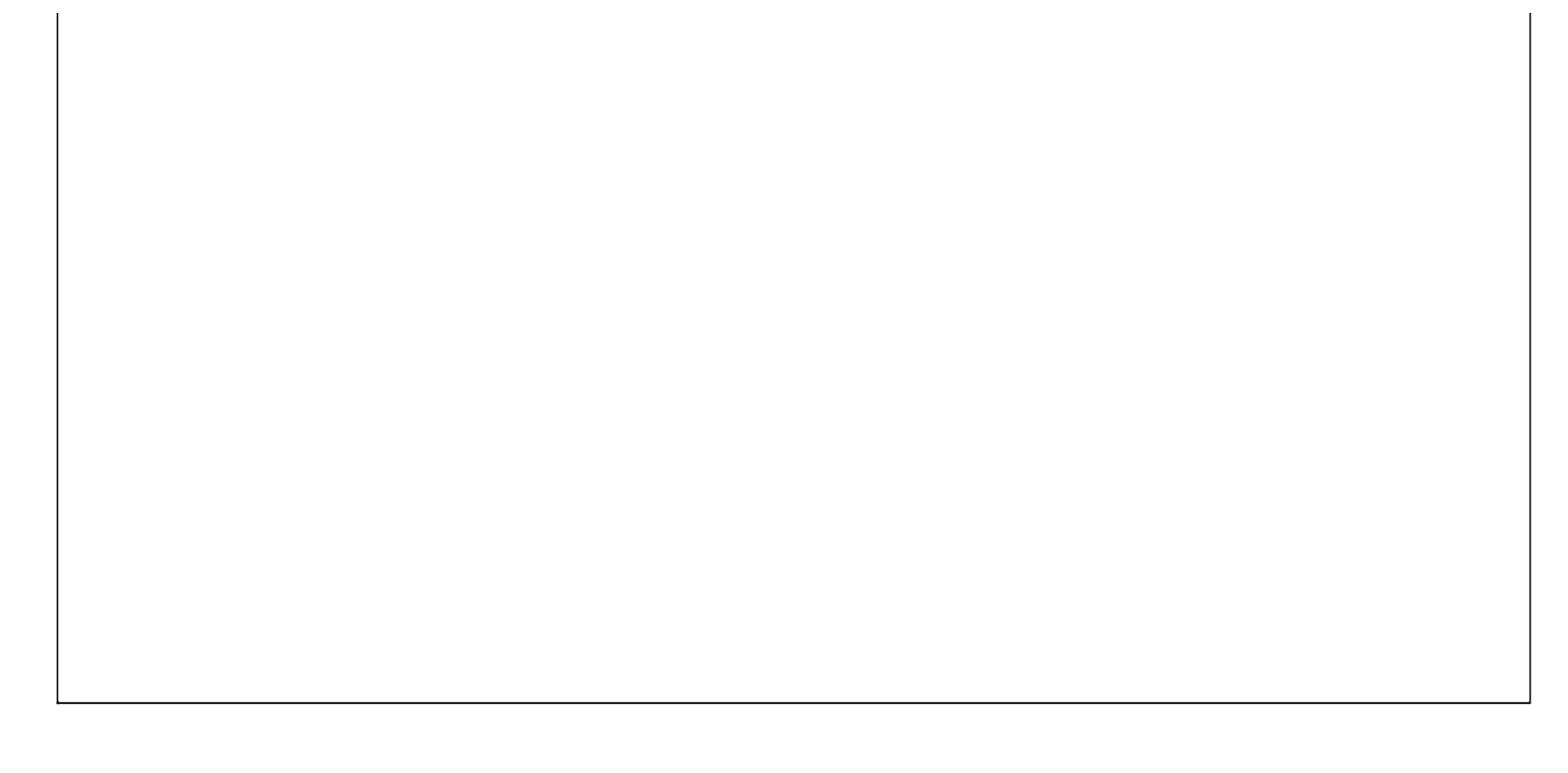

## 【用料查询】

表格界面: 在<u>表格界面</u>, 信息内容以表格的形式显示, 当前功能包含如下信息内容(含部分示例数据):

| 接车单号       | 材料编号    | 材料名称        | 单位 | 供应商   | 产地 | 数量 | 金额 | 起始日期       | 截止日期       |
|------------|---------|-------------|----|-------|----|----|----|------------|------------|
| 2006050101 | JLXDSNT | 机滤 现代索纳塔    | 只  | 济南 保捷 | 上海 | 1  | 50 | 2000-05-21 | 2012-05-21 |
| 2006050201 | BBL     | 表板蜡         | 桶  |       |    | 1  | 30 | 2000-05-21 | 2012-05-21 |
| 2006050301 | DPYG    | 电喷专用高压油管    | 根  |       |    | 1  | 7  | 2000-05-21 | 2012-05-21 |
| 2006050301 | KTPDS   | 桑塔纳2000空调皮带 | 根  | 杜     |    | 1  | 25 | 2000-05-21 | 2012-05-21 |

### 信息处理相关说明:

1. 自动计算的字段:

(1).金额=单价\*数量。

报表:报表实现信息数据的格式化打印输出。

报表名称:领料统计表;纸张类型:A4;纸张放置:竖放;报表类型:多记录报表;

## 领排统计表

时间段 2000-05-21 至 2012-05-21

| 接车单号       | 材料编号    | 材料名称        | 单位 | 供应商   | 产地   | 数量 | 金额    |
|------------|---------|-------------|----|-------|------|----|-------|
| 2006050101 | JLXDSNT | 机滤 现代索纳塔    | 只  | 济南 保捷 | 上海   | 1  | 50    |
| 2006050201 | BBL     | 表板蜡         | 桶  |       |      | 1  | 30    |
| 2006050301 | DPYG    | 电喷专用高压油管    | 根  |       |      | 1  | 7     |
| 2006050301 | KIPDS   | 桑塔纳2000空调皮带 | 根  | 杜     |      | 1  | 25    |
| 2006050301 | LGG     | 轮毂盖 好       | 件  | 杜     |      | 1  | 10    |
| 2006050301 | ZDFBSTN | 桑塔纳制动分泵右后   | 只  | 杜     | 温州   | 1  | 28    |
| 2007042401 | GXWX    | 缸线 普通微型     | 套  | 荣     | 浙江宁波 | 0  | 0     |
| 2007042402 | 101001  | 螺丝钉         | 件  | 济南格力  | 济南   | 1  | 2.2   |
| 2007042402 | GXWX    | 缸线 普通微型     | 套  | 荣     | 浙江宁波 | 0  | 0     |
| 2007042402 | HHSLAOT | 火花塞 力奥特     | 个  | 刘     | 山东莱芜 | 1  | 2     |
| 合 计        |         |             |    |       |      |    | 154.2 |

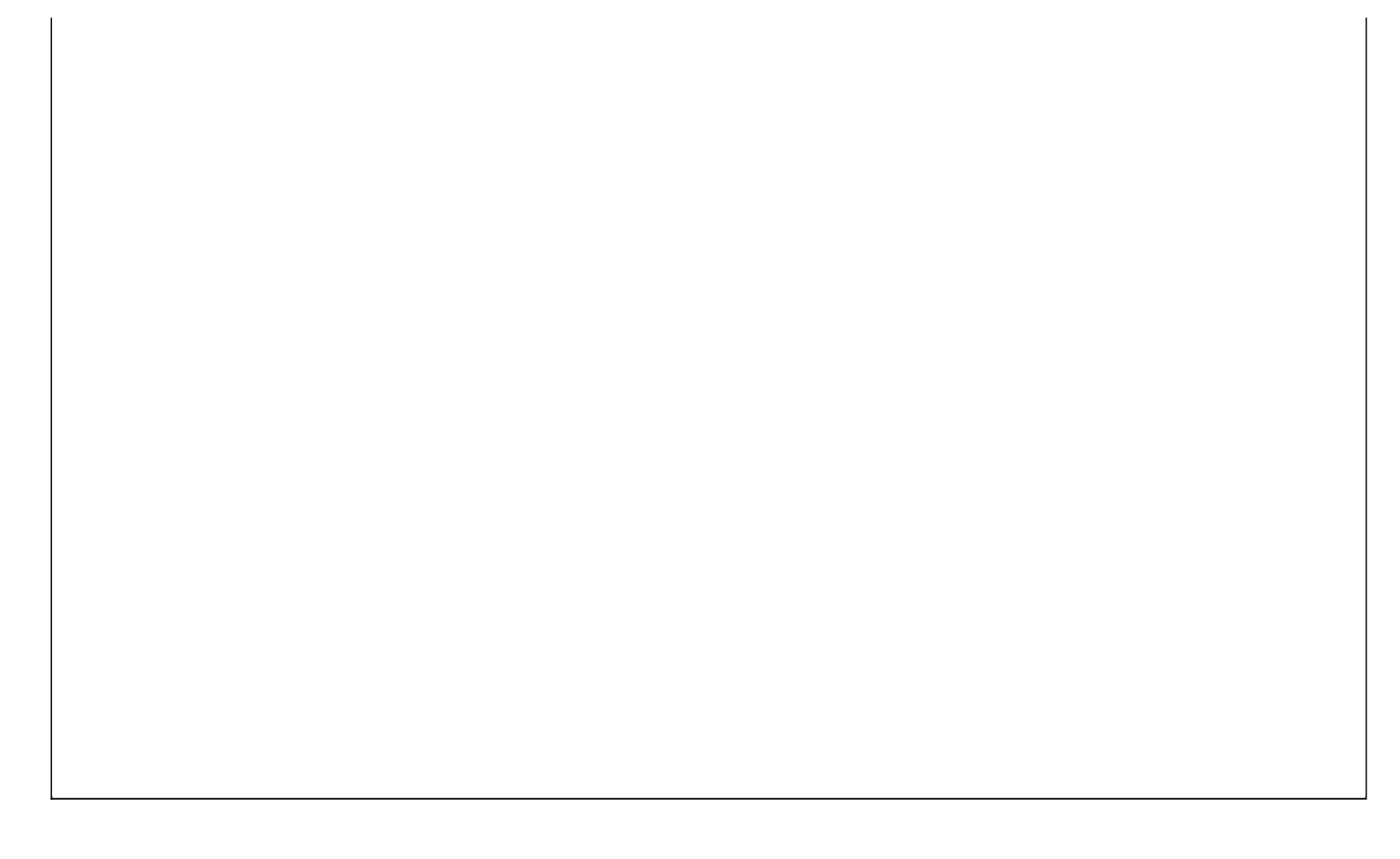

## 【其它收费】

表格界面: 在<u>表格界面</u>, 信息内容以表格的形式显示, 当前功能包含如下信息内容(含部分示例数据):

| 接车单号       | 收费编号 | 收费项目 | 收费金额 | 起始日期       | 截止日期       |
|------------|------|------|------|------------|------------|
| 2006050101 | 02   | 打蜡   | 30   | 2000-05-21 | 2012-05-21 |
| 2006050301 | 01   | 洗车   | 10   | 2000-05-21 | 2012-05-21 |
| 2007042402 | 05   | 抛光打蜡 | 50   | 2000-05-21 | 2012-05-21 |

### 报表:报表实现信息数据的格式化打印输出。

报表名称:其它费用统计表;纸张类型:A4;纸张放置:竖放;报表类型:多记录报表;

## 其它费用统计表

时间段: 2000-05-21 至 2012-05-21

| 项目编号       | 收费编号 | 收费项目 | 收费金额 |
|------------|------|------|------|
| 2006050101 | 02   | 打蜡   | 30   |
| 2006050301 | 01   | 洗车   | 10   |
| 2007042402 | 05   | 抛胎顶蜡 | 50   |
| िंगे       |      |      | 90   |

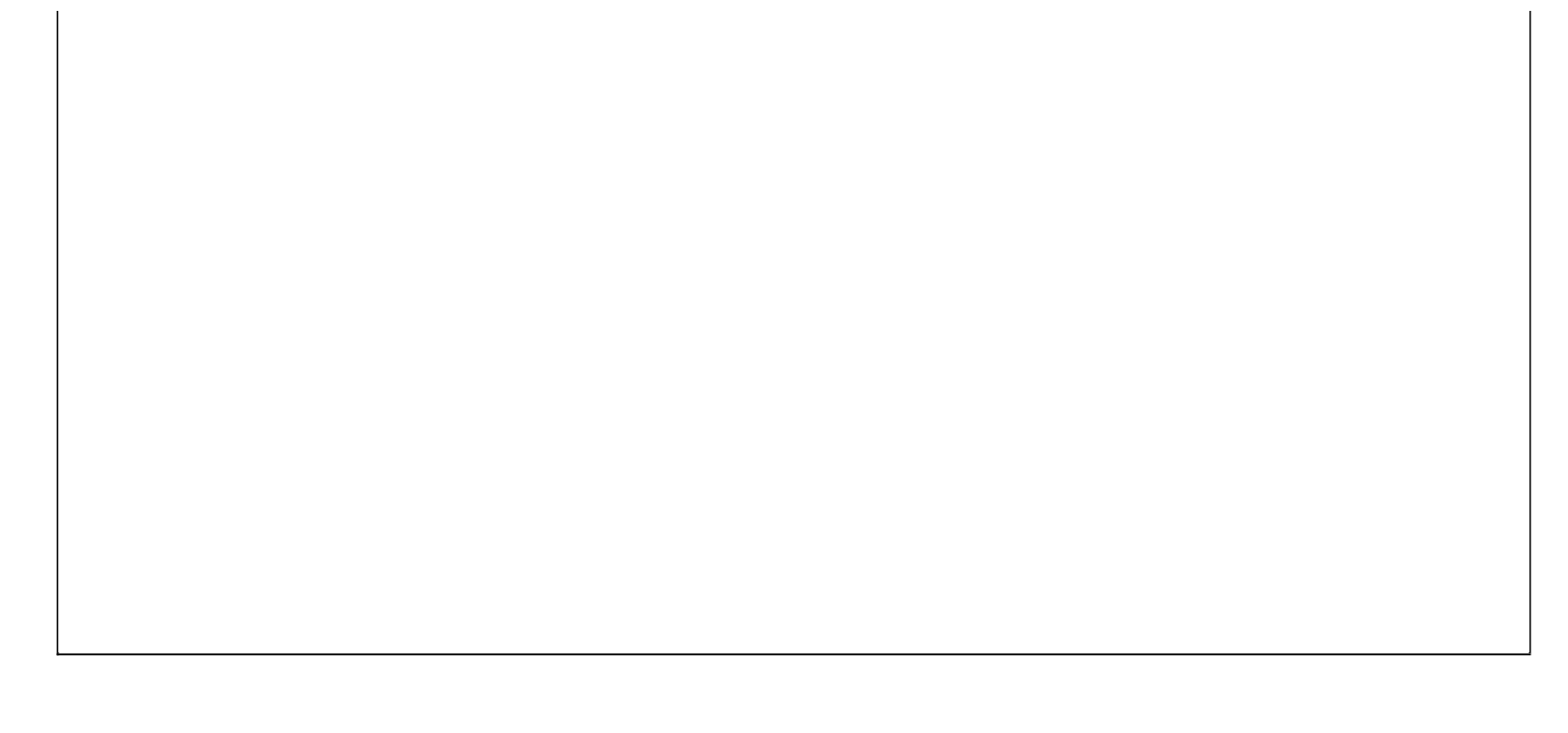

### 《汽修专家》软件下载 宏达软件 版权所有 电话:0635-8386265 官方网站: <u>http://www.inmis.com</u>

## 【保养提醒】

表格界面: 在<u>表格界面</u>, 信息内容以表格的形式显示, 当前功能包含如下信息内容(含部分示例数据):

| 接车日期 | 期 接车 | 单号 | 客户 | 类型 | 客户 | 名称 | 车牌号 | 子 车 型 | 机型   | 以联系 | 人  | 移动电i | 话单 | 位电话 | 住宅申 | 1话 | 颜色  | 发表      | 动机号         |                                       |      |
|------|------|----|----|----|----|----|-----|-------|------|-----|----|------|----|-----|-----|----|-----|---------|-------------|---------------------------------------|------|
|      |      |    |    |    |    |    |     |       |      |     |    |      |    |     |     |    |     |         |             |                                       |      |
| (续表) |      |    |    |    |    |    |     |       |      |     |    |      |    |     |     |    |     |         |             |                                       |      |
| 车架号  | 底盘号  | 行驶 | 里程 | 出厂 | 编号 | 维修 | 类别  | 修理功   | E组 负 | 责人  | 修理 | 里定额  | 登记 | 经手人 | 会员卡 | 修  | 理费用 | <b></b> | <b>が</b> 料费 | 1 1 1 1 1 1 1 1 1 1 1 1 1 1 1 1 1 1 1 | 其它费用 |
|      |      |    |    |    |    |    |     |       |      |     |    |      |    |     |     |    |     |         |             |                                       |      |
| (续表) | (续表) |    |    |    |    |    |     |       |      |     |    |      |    |     |     |    |     |         |             |                                       |      |
| 结算金袍 | 额 实收 | 金额 | 优惠 | 金额 | 欠收 | 金额 | 结算丿 | hr -  | 下次係  | 养日  | 期≰ | 音算方式 | 代是 | 否完工 | 完工日 | 期  | 发票  | 备注      | E ID        |                                       |      |
|      |      |    |    |    |    |    |     |       |      |     |    |      |    |     |     |    |     |         |             |                                       |      |

## 【基本资料】

当前功能包含如下子功能:

- 1. <u>员工登记</u>
- 2. <u>故障定义</u>
- 3. <u>其它费用定义</u>
- 4. 维修项目定义
- 5. <u>基本设置</u>
- 6. <u>行驶里程保养规定</u>

## 【员工登记】

表格界面: 在<u>表格界面</u>, 信息内容以表格的形式显示, 当前功能包含如下信息内容(含部分示例数据):

| 员工编号 | 姓名  | 性别 | 出生年月       | 联系电话        | 电子信箱 | 身份证号 | 文化程度 |
|------|-----|----|------------|-------------|------|------|------|
| 01   | 连新超 | 男  | 1983-06-26 | 13561250966 |      |      | 高中   |
| 02   | 徐则月 | 男  | 1982-07-28 | 13181076815 |      |      | 初中   |
| 03   | 张广岭 | 男  | 1987-09-26 | 8563104     |      |      | 初中   |

### (续表)

| 部门 | 职务 | 工种 | 职称  | 备注              | 照片 | ID |
|----|----|----|-----|-----------------|----|----|
|    | 主管 |    | 技术员 | 超越顾客期望, 感动每一位顾客 |    | 1  |
|    |    | 机修 | 技术员 |                 |    | 2  |
|    |    | 机修 | 技术员 |                 |    | 3  |

| 员工登记 |             |      |                    |  |  |  |  |  |  |  |  |
|------|-------------|------|--------------------|--|--|--|--|--|--|--|--|
| 员工编号 | 01          | 姓名   | 连新超                |  |  |  |  |  |  |  |  |
| 性别   | <u>男</u>    | 出生年月 | 1983-06-26         |  |  |  |  |  |  |  |  |
| 联系电话 | 13561250966 | 身份证号 |                    |  |  |  |  |  |  |  |  |
| 电子信箱 |             |      |                    |  |  |  |  |  |  |  |  |
| 文化程度 | 高中          |      | •                  |  |  |  |  |  |  |  |  |
| 部门   |             | 工种   | <u> </u>           |  |  |  |  |  |  |  |  |
| 职务   | <u>主管</u>   | 职称   | <u>技术员</u> ▼       |  |  |  |  |  |  |  |  |
| 照片   |             | 备注   | 超越顾客期望,感动每一<br>位顾客 |  |  |  |  |  |  |  |  |
|      |             |      |                    |  |  |  |  |  |  |  |  |

## 【故障定义】

表格界面: 在<u>表格界面</u>, 信息内容以表格的形式显示, 当前功能包含如下信息内容(含部分示例数据):

| 故障编号 | 故障现象 | 故障诊断      | 故障处理 | ID |
|------|------|-----------|------|----|
| QDBL | 启动不良 | 进气和排气系统故障 |      | 29 |
| QDBL | 启动不良 | 启动机不转     |      | 30 |
| QDBL | 启动不良 | 无火花       |      | 31 |
| QDBL | 启动不良 | 发动机内部出现异常 |      | 23 |

| 故障定义 |           |  |  |  |  |  |  |  |
|------|-----------|--|--|--|--|--|--|--|
| 故障编号 | QDBL      |  |  |  |  |  |  |  |
| 故障名称 | 启动不良      |  |  |  |  |  |  |  |
| 故障现象 | 进气和排气系统故障 |  |  |  |  |  |  |  |
| 故障处理 |           |  |  |  |  |  |  |  |

## 【其它费用定义】

表格界面: 在<u>表格界面</u>, 信息内容以表格的形式显示, 当前功能包含如下信息内容(含部分示例数据):

| 收费编号 | 收费项目 | 成本价 | 特优价 | 优惠价 | 正常价 | 备注 | ID |
|------|------|-----|-----|-----|-----|----|----|
| 05   | 抛光打蜡 | 5   | 10  | 15  | 0   |    | 16 |
| 06   | 封油   | 30  | 40  | 50  | 60  |    | 17 |
| 07   | 装修   | 50  | 55  | 65  | 75  |    | 18 |
| 01   | 洗车   | 5   | 10  | 15  | 20  |    | 19 |

| 收费编号  | 05   |
|-------|------|
| 收费项目  | 抛光打蜡 |
| 成本价   | 5    |
| 梼 忧 价 | 10   |
| 忧惠价   | 15   |
| 正常价   | C    |
| 备注    |      |

## 【维修项目定义】

表格界面: 在<u>表格界面</u>, 信息内容以表格的形式显示, 当前功能包含如下信息内容(含部分示例数据):

| 项目编号    | 项目名称    | 项目工种 | 计费单位 | 车型   | 成本价 | 特优价 | 优惠价 | 正常价 | 保修期限 | 备注 | ID |
|---------|---------|------|------|------|-----|-----|-----|-----|------|----|----|
| BYQDJ   | 保养启动机   | 电工   | 工料费  | 微型车类 | 20  | 25  | 35  | 50  |      |    | 45 |
| DXXLZGS | 多项修理总工时 | 机修   | 工时费  | 微型车类 | 30  | 40  | 50  | 60  |      |    | 54 |
| GHCQ    | 更换飞轮齿圈  | 机修   | 工时费  | 微型车类 | 30  | 40  | 45  | 50  |      |    | 46 |
| GHCSQYF | 更换差速器油封 | 机修   | 工时费  | 微型车类 | 40  | 45  | 50  | 55  |      |    | 47 |

| 维修项目定义 |       |    |     |     |      |          |  |  |  |  |
|--------|-------|----|-----|-----|------|----------|--|--|--|--|
| 项目编号   | BYQDJ |    | 车   | 型   | 微型车类 | <b>•</b> |  |  |  |  |
| 项目名称   | 保养启动机 |    |     |     | 5    |          |  |  |  |  |
| 项目工种   | 电工    | -  | 计费  | 单位  | 工料费  | <b>_</b> |  |  |  |  |
| 保修期限   |       |    | 普通修 | 多理价 |      | 20       |  |  |  |  |
| 中级修理价  |       | 25 | 高级修 | 多理价 |      | 35       |  |  |  |  |
| 特级修理价  |       | 50 | 备   | 注   |      |          |  |  |  |  |
|        |       |    |     |     |      |          |  |  |  |  |

## 【基本设置】

当前功能包含如下子功能:

- 1. <u>客户档案</u>
- 2. <u>车 型</u>
- 3. <u>颜色</u>
- 4. 修理班组
- 5. <u>维修类别</u>

## 【客户档案】

表格界面: 在<u>表格界面</u>, 信息内容以表格的形式显示, 当前功能包含如下信息内容(含部分示例数据):

| ID | 客户名称       | 联系人 | 移动电话       | 单位电话       | 住宅电话       | 客户类型 |
|----|------------|-----|------------|------------|------------|------|
| 1  | 东昌府×××局    | 李风华 | 137******  | ****-***** | ****-***** | 单位车  |
| 2  | ××××××安装公司 | 陈山  | 136******  | ****-***** | ****-***** | 单位车  |
| 3  | ××××××有限公司 | 高立双 | 138635**** | ****-***** | ****-***** | 单位车  |
| 4  | ×××××市委    | 马军  | 13506***** |            | ****-***** | 单位车  |

| 客户档案 |         |                   |  |  |  |  |  |  |
|------|---------|-------------------|--|--|--|--|--|--|
| 客户名称 | 东昌府×××局 | 联系人 李风华           |  |  |  |  |  |  |
| 移动电话 | 137**** | 单位电话 ****-******* |  |  |  |  |  |  |
| 住宅电话 | ****    | 客户类型 单位车 🗾 🔽      |  |  |  |  |  |  |

## 【车型】

表格界面: 在<u>表格界面</u>, 信息内容以表格的形式显示, 当前功能包含如下信息内容(含部分示例数据):

| ID  | 序号 | 车型        | 机型    |
|-----|----|-----------|-------|
| 139 | 0  | 依兰特       | 2456  |
| 104 | 0  | 长安之星      | 56879 |
| 131 | 0  | 帕萨特B4     | 65861 |
| 132 | 0  | 北京现代(索纳塔) | 5546  |

|   |   | 车   | 型   |      |
|---|---|-----|-----|------|
| 序 | 뮥 | 0   | 机 型 | 2456 |
| 车 | 型 | 依兰特 |     |      |
|   |   |     |     |      |

## 【颜 色】

表格界面: 在<u>表格界面</u>, 信息内容以表格的形式显示, 当前功能包含如下信息内容(含部分示例数据):

| ID | 颜色 |
|----|----|
| 1  | 红  |

2 黑

3 白

4 绿

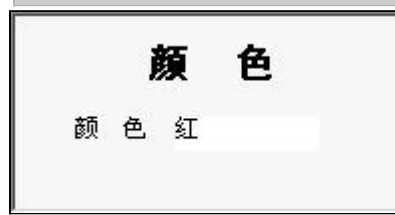

## 【修理班组】

表格界面: 在<u>表格界面</u>, 信息内容以表格的形式显示, 当前功能包含如下信息内容(含部分示例数据):

| ID | 班组名称 | 负责人 |
|----|------|-----|
| 7  | 机修   | 徐则月 |
| 8  | 电工组  | 聂   |
| 9  | 装修美容 | 段   |
| 10 | 钣金喷漆 | 马   |

录入窗口: 录入窗口用来做为信息维护更新界面。

# **修理班组** 班组名称 机修 负责人 徐则月

## 【维修类别】

表格界面: 在<u>表格界面</u>, 信息内容以表格的形式显示, 当前功能包含如下信息内容(含部分示例数据):

| ID | 维修类别 |  |
|----|------|--|
| τD | 维修矢加 |  |

14 保养

15 整车大修

16 变速箱大修

17 车身大修整形

录入窗口: 录入窗口用来做为信息维护更新界面。

维修类别

维修类别 保养

## 【行驶里程保养规定】

表格界面: 在<u>表格界面</u>, 信息内容以表格的形式显示, 当前功能包含如下信息内容(含部分示例数据):

| II | )车型   | 行驶里程  | 保养规 | 記定  |     |    |
|----|-------|-------|-----|-----|-----|----|
| 1  | 普通462 | 1000  | 更换: | 机油、 | 机滤  |    |
| 2  | 普通462 | 2.500 | 更换: | 机滤  |     |    |
| 3  | 普通462 | 5000  | 更换: | 机油、 | 机滤、 | 空滤 |
| 4  | 普通462 | 10000 | 更换: | 机油、 | 机滤、 | 空滤 |

|      | 55       | 保养规定 |      |
|------|----------|------|------|
| 车型   | 普通462    | 行驶里程 | 1000 |
| 保养规定 | 更换:机油、机滤 |      |      |
|      |          |      |      |

## 【材料管理】

当前功能包含如下子功能:

- 1. 材料入库
- 2. <u>材料出库</u>
- 3. <u>材料库存</u>
- 4. 材料下限清单

## 【材料入库】

表格界面: 在表格界面, 信息内容以表格的形式显示, 当前功能包含如下信息内容(含部分示例数据):

| ID  | 入库日期       | 入库单号        | 材料编号   | 材料名称    | 单位 | 供应商  | 产地   | 质量保期 | 原厂编号   |
|-----|------------|-------------|--------|---------|----|------|------|------|--------|
| 628 | 2007-04-29 | 20070429001 | 101001 | 螺丝钉     | 件  | 宏达公式 | 北京   | 一年   | 101001 |
| 627 | 2007-04-26 | 20070426001 | 101001 | 螺丝钉     | 件  | 济南格力 | 济南   | 3个月  | 101001 |
| 626 | 2007-04-17 | 20070417001 | GXWX   | 缸线 普通微型 | 套  | 荣    | 浙江宁波 |      |        |
| 488 | 2007-04-24 | 20070424001 | GXWX   | 缸线 普通微型 | 套  | 荣    | 浙江宁波 |      |        |

(续表)

| 通用车型  | 入库数量 | 更换数量 | 库存数量 | 库存金额  | 进货价 | 批发价 | 优惠价 | 销售价 | 备注 |
|-------|------|------|------|-------|-----|-----|-----|-----|----|
| 中档轿车  | 300  | 1    | 299  | 657.8 | 2.2 | 2.3 | 2.4 | 2.6 |    |
| 中外高档车 | 100  | 1    | 99   | 198   | 2   | 2.2 | 2.4 | 2.6 |    |
| 普通微型  | 10   | 0    | 10   | 220   | 22  | 28  | 32  | 38  |    |
| 普通微型  | 2    | 0    | 2    | 40    | 20  | 25  | 30  | 35  |    |

### 信息处理相关说明:

1. 自动计算的字段:

(1). 库存数量=入库数量-更换数量。

(2). 库存金额=库存数量\*进货价。

|      |            | 材    | 料入库         |     |                     |           |     |
|------|------------|------|-------------|-----|---------------------|-----------|-----|
| 入库日期 | 2007-04-29 | 入库单号 | 20070429001 |     |                     |           |     |
| 材料编号 | 101001     | 材料名称 | 螺丝钉         |     |                     |           |     |
| 单 位  | <u>件</u>   | 供应商  | 宏达公式        | -   | 产 地                 | <u>北京</u> | •   |
| 原厂编号 | 101001     | 入库数量 |             | 300 | 质量保期                | 一年        | 1   |
| 通用车型 | 中档轿车       |      |             |     |                     | 20        |     |
| 出厂价  | 2.2 批发     | 价    | 2.3 优惠价     |     | <mark>2.4</mark> 销售 | 酚         | 2.6 |
| 备注   |            |      |             |     |                     |           | -   |

## 辅助录入说明:

1. [入库单号]获得输入焦点(光标)时,将显示一个辅助输入的列表,通过从列表中选择合适的行次后,字段[入库单号] 将被填充对应的值。

2. [通用车型]获得输入焦点(光标)时,将显示一个辅助输入的列表,通过从列表中选择合适的行次后,字段[通用车型] 将被填充对应的值。

3. [**质量保期**]获得输入焦点(光标)时,将显示一个辅助输入的列表,通过从列表中选择合适的行次后,字段[质量保期] 将被填充对应的值。

## 【材料出库】

表格界面: 在<u>表格界面</u>, 信息内容以表格的形式显示, 当前功能包含如下信息内容(含部分示例数据):

| 接车单号       | 材料编号    | 入库单号 | 材料名称        | 单位 | 供应商 | 原厂编号 | 产地 | 质量 | 质量保期 |
|------------|---------|------|-------------|----|-----|------|----|----|------|
| 2006050301 | LGG     |      | 轮毂盖 好       | 件  | 杜   |      |    |    |      |
| 2006050301 | ZDFBSTN |      | 桑塔纳制动分泵右后   | 只  | 杜   | GSP  | 温州 |    |      |
| 2006050301 | DPYG    |      | 电喷专用高压油管    | 根  |     | 进口   |    |    |      |
| 2006050301 | KTPDS   |      | 桑塔纳2000空调皮带 | 根  | 杜   | 850  |    |    |      |
|            |         |      |             |    |     |      |    |    |      |

#### (续表)

| 通用车型               | 价格类型 | 单价 | 数量 | 金额 | 领料班组 | 领料人 | 备注 | ID |
|--------------------|------|----|----|----|------|-----|----|----|
| 桑塔纳2000、时代超人       |      | 10 | 1  | 10 |      |     |    | 62 |
| 桑塔纳 奥迪 桑塔纳2000、 超人 |      | 28 | 1  | 28 |      |     |    | 64 |
|                    |      | 7  | 1  | 7  |      |     |    | 78 |
| 桑塔纳、2000           |      | 25 | 1  | 25 |      |     |    | 83 |

### 报表:报表实现信息数据的格式化打印输出。

报表名称:材料出库表;纸张类型:A4;纸张放置:竖放;报表类型:多记录报表;

| 接车单号       | 材料编号    | 入库单号        | 材料名称        | 单位 | 产地   | 単价  | 数量 | 金额    | 领科人    |
|------------|---------|-------------|-------------|----|------|-----|----|-------|--------|
| 2006050301 | LGG     |             | 轮報盖 好       | 件  |      | 10  | 1  | 10    |        |
| 2006050301 | ZDFBSIN |             | 桑塔纳制动分泵右后   | 只  | 温州   | 28  | 1  | 28    |        |
| 2006050301 | DPYG    |             | 电喷专用高压油管    | 根  |      | 7   | 1  | 7     |        |
| 2006050301 | KIPDS   | 2           | 桑塔纳2000空调皮带 | 根  |      | 25  | 1  | 25    |        |
| 2006050303 | ZDFBW   |             | 微型46制动分泵    | 只  |      | 19  | 1  | 19    |        |
| 2006050303 | QLZC    |             | 微型前轮轴承      | 只  |      | 18  | 1  | 18    | e<br>e |
| 2006050303 | QLZCW   |             | 微型前轮轴承      | 只  |      | 18  | 1  | 18    |        |
| 2006050303 | ZDFBW   |             | 微型46制动分泵    | 只  |      | 19  | 1  | 19    |        |
| 2006050303 | SXQXJ   |             | 水箱清洗剂       | 桶  |      | 25  | 1  | 25    |        |
| 2006050303 | ZDY     |             | 制动液 彪牌      | 桶  | 福建泉州 | 18  | 1  | 18    |        |
| 2006050201 | BBL     | 5           | 表板蜡         | 桶  |      | 30  | 1  | 30    |        |
| 2006050101 | JLXDSNT |             | 机滤 现代索纳塔    | 只  | 上海   | 50  | 1  | 50    |        |
| 2007042401 | GXWX    |             | 缸线 普通微型     | 袞  | 浙江宁波 | 0   | 0  | 0     |        |
| 2007042402 | HHSLAOT |             | 火花塞 力奥特     | 个  | 山东莱芜 | 2   | 1  | 2     |        |
| 2007042402 | 101001  |             | 螺丝钉         | 件  | 济南   | 0   | 0  | 0     |        |
| 2007042402 | GXWX    |             | 缸线 普通微型     | 袞  | 浙江宁波 | 0   | 0  | 0     |        |
| 2007042402 | 101001  | 20070426001 | 螺丝钉         | 件  | 济南   | 2.2 | 1  | 2.2   |        |
| 合计         |         |             |             |    |      |     |    | 271.2 |        |

## 

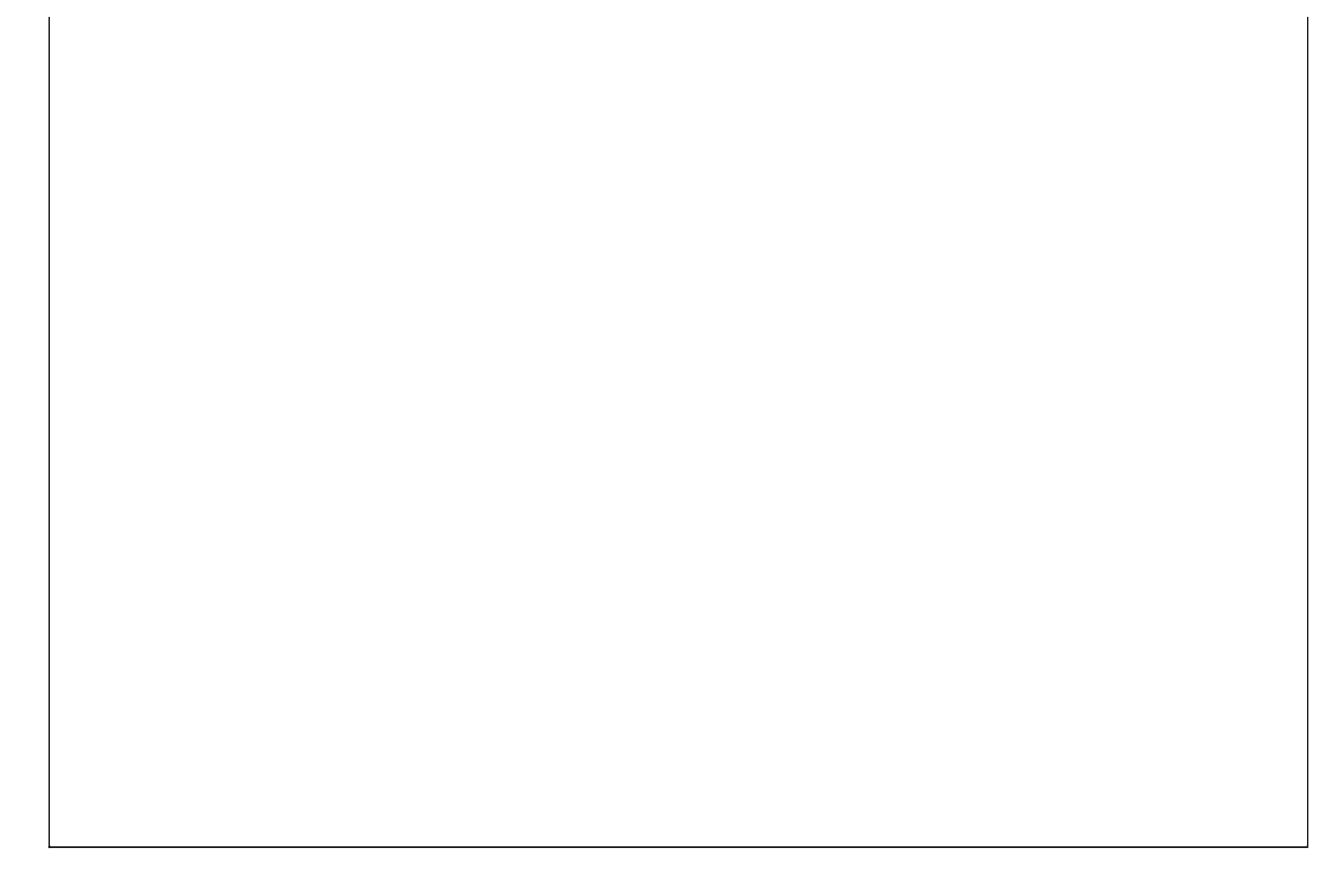

### 【材料库存】

普通车型10

### 表格界面:在表格界面,信息内容以表格的形式显示,当前功能包含如下信息内容(含部分示例数据):

0 0 0 0

| ID  | 入库    | 日期     | 入   | 车单号       | 材料编号     | 材料名称  | (   | 单位  | 供应 | 豆商   | 产地   | 质量保期 | 原厂编号   |
|-----|-------|--------|-----|-----------|----------|-------|-----|-----|----|------|------|------|--------|
| 488 | 2007- | -04-24 | 200 | 070424001 | GXWX     | 缸线 普  | 通微型 | 套   | 荣  |      | 浙江宁波 | E    |        |
| 489 | 2007- | -04-02 | 200 | 070402001 | HHSLAOT  | 火花塞;  | 力奥特 | 个   | 刘  |      | 山东莱芜 | 3个月  | 1137MO |
| 490 | 2007- | -04-06 | 200 | 070406001 | HHSNSDF7 | 火花塞 缮 | 组时达 | 个   | 济南 | 亙 帅康 | 浙江   | 3个月  | NST2   |
| 497 | 2007- | -04-05 | 200 | 070405001 | HHSNSDF5 | 火花塞   | 组时达 | 个   | 济南 | 亙 帅康 | 浙江   | 3个月  | F5TC   |
| (续  | 表)    |        |     |           |          |       |     |     |    |      |      |      |        |
| 通月  | 目车型   | 入库数    | 女量  | 更换数量      | 库存数量     | 库存金额  | 进货任 | 介批》 | 发价 | 优惠价  | ·销售价 | 备注   |        |
| 普通  | 植微型   | 2      |     | 0         | 2        | 40    | 20  | 25  |    | 30   | 35   |      |        |
| 低柞  | 皆车型   | 5      |     | 0         | 5        | 0     | 0   | 0   |    | 0    | 0    |      |        |
| F7T | С     | 78     |     | 8         | 70       | 0     | 0   | 0   |    | 0    | 0    |      |        |

### **报表:**报表</mark>实现信息数据的格式化打印输出。

10

0

0

报表名称:材料库存表;纸张类型:A4;纸张放置:横放;报表类型:多记录报表;

## 材料库存表

| 入库单号        | 材料编号     | 材料名称     | 单位 | 供应商   | 产地   | 通用车型               | 入库数量 | 更换数量 | 库存数量 | 库存金额   |
|-------------|----------|----------|----|-------|------|--------------------|------|------|------|--------|
| 20070424001 | GXWX     | 缸线 普通微型  | 套  | 荣     | 浙江宁波 | 普通微型               | 2    | 0    | 2    | 40     |
| 20070402001 | HHSLAOT  | 火花塞 力奥特  | 个  | 刘     | 山东莱芜 | 低档车型               | 5    | 0    | 5    | 0      |
| 20070406001 | HHSNSDF7 | 火花塞 组时达  | 个  | 济南 帅康 | 浙江   | FTTC               | 78   | 8    | 70   | 0      |
| 20070405001 | HHSNSDF5 | 火花塞 细时达  | 个  | 济南 帅康 | 浙江   | 普通车型               | 10   | 0    | 10   | 0      |
| 20070412001 | YSDJSHJ  | 雨刷电机 松花江 | 件  | 荣     | 浙江尚安 | 微型                 | 1    | 0    | 1    | 55     |
| 20070412002 | ZDFBSH   | 桑塔纳制动分泵后 | 只  | 杜     | 温州   | 桑塔纳 奧迪 桑塔纳2000、 超人 | 2    | 1    | 1    | 21     |
| 20070416001 | ZDPDY    | 自动推挡油    | 桶  | Ŧ     | 珠海   | 中外高档车              | 3    | 0    | 3    | 54     |
| 20070416003 | ZDYB     | 制动液 彪牌   | 桶  | Ŧ     | 福建泉州 | 中档轿车               | 6    | 1    | 5    | 60     |
| 20070417001 | GXWX     | 缸线 普通微型  | 袞  | 荣     | 浙江宁波 | 普通微型               | 10   | 0    | 10   | 220    |
| 20070426001 | 101001   | 螺丝钉      | 件  | 济南格力  | 济南   | 中外高档车              | 100  | 1    | 99   | 198    |
| 20070429001 | 101001   | 螺丝钉      | 件  | 宏达公式  | 北京   | 中档轿车               | 300  | 1    | 299  | 657.8  |
| 승 it        |          |          |    |       | 1    |                    |      |      | 10   | 1305.8 |

## 【材料下限清单】

别克/凯越/大宇/蓝龙0

所有车型

说明:所有库存数量为0的材料

表格界面: 在<u>表格界面</u>, 信息内容以表格的形式显示, 当前功能包含如下信息内容(含部分示例数据):

| ID  | 入库日期       | 入库单   | 自号     | 材料编号   | 材料 | 斗名称   |    | 单位  | 供应商  | 产均    | <u>b</u> | 质量保期 | 原厂组   | 编号   |
|-----|------------|-------|--------|--------|----|-------|----|-----|------|-------|----------|------|-------|------|
| 496 | 2007-04-01 | 20070 | 401001 | HHSHJ  | 火花 | 乾塞 火炬 | i  | 个   | 粤    | 湖南    | 雨株洲      | 3个月  | 10100 | 0 0  |
| 501 | 2007-04-08 | 20070 | 408001 | JLBKKY | 机测 | 憃 别克凯 | 越  | 只   | 济南 保 | :捷 上淮 | Ŧ        |      | BM521 | 1008 |
| 604 | 2007-04-10 | 20070 | 410001 | YCHQ   | 乙酉 | 享燃油清涟 | 先剂 | 桶   | 粤    | 深坊    | I        |      | W-515 | 56   |
| (续  | 表)         |       |        |        |    |       |    |     |      |       |          |      |       |      |
| 通月  | 月车型        |       | 入库数    | (量更换数  | 量周 | 车存数量  | 库存 | 序金额 | 进货价  | 批发价   | 优惠       | 价销售价 | 备注    |      |
| 桑垟  | 苔纳 奧迪 高    | 尔夫    | 4      | 4      | (  | )     | 0  |     | 0    | 0     | 0        | 0    |       |      |

## 【表格界面】

表格界面以表格的形式显示信息内容。表格界面分为上下两部分,分别显示主体信息(主表)和附属信息(从表),可以通过单 击相应的按钮查看对应的附属信息(从表)。

### (图一)表格界面:

表格界面在"信息操作"区中,用表格的方式显示和操作信息.

表格界面的有上方工具栏(表格信息操作工具栏)和左侧工具栏,用来实现信息操作,中间大部分空间均为表格方式显示的信息.

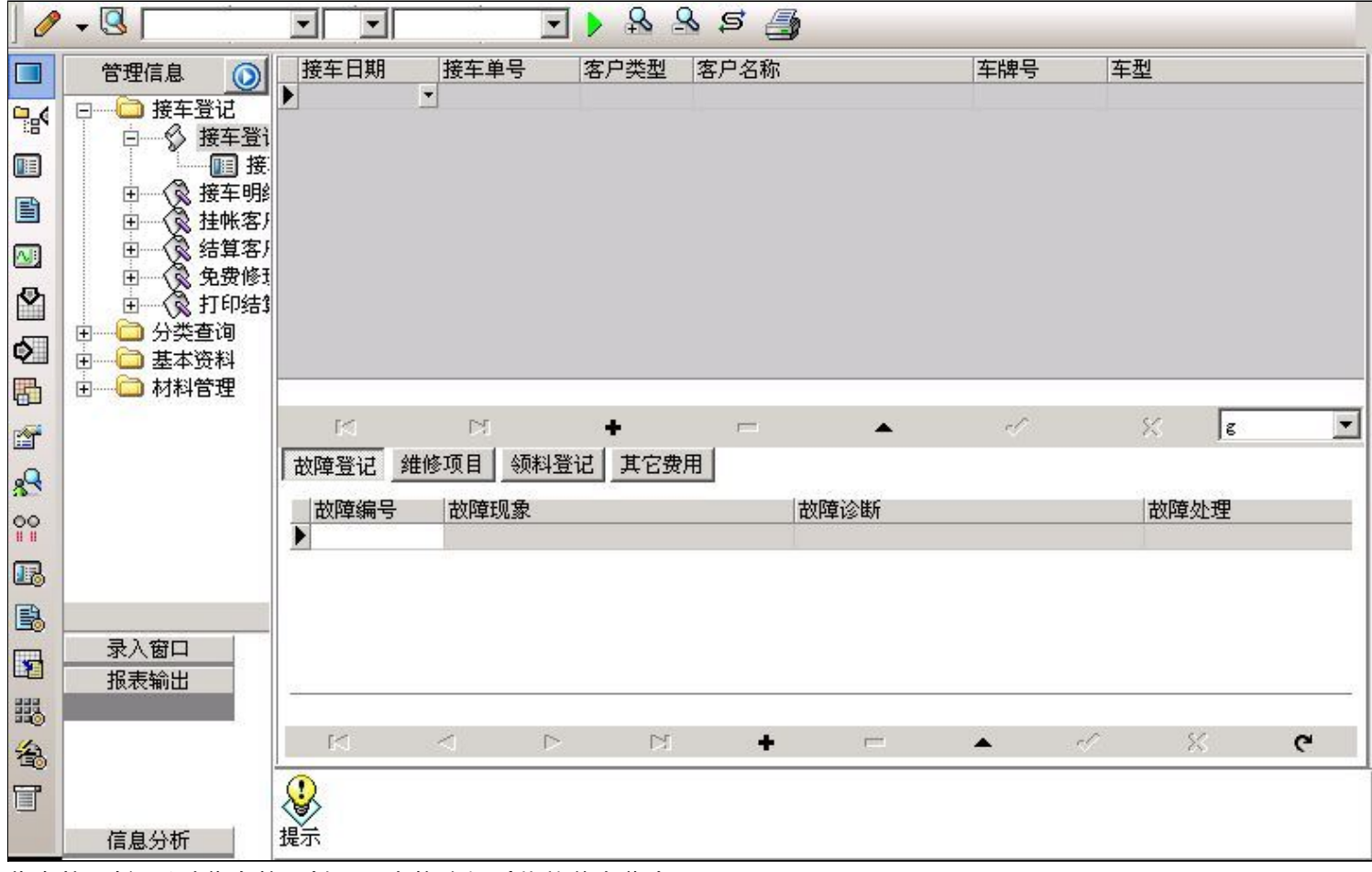

#### 信息管理树:通过信息管理树可以直接访问系统的其它信息.

![](_page_49_Figure_8.jpeg)

信息管理树底部,可以访问当前信息的录入、报表和分析窗口.

| 录入窗口 |    |
|------|----|
| 报表输出 |    |
|      | 8  |
|      |    |
|      |    |
| 信息分析 | Ê. |

## (图二)记录导航栏:

实现信息记录的移动和新增、修改、删除等操作.

K N 🕇 🗖 🔺 🖉 X

按钮的功能依次为:[第一条记录][最后一条记录][插入一条记录][删除当前记录][编辑当前记录][保存当前记录][取消当前记录 修改]

### (图三)表格信息操作工具栏:

实现对表格界面的常用信息操.

|  | <br>A A G A |
|--|-------------|
|  |             |

送输入法:指定在系统中使用的输入法,设定后在系统的整个操作过程中均有效,除非手动改变成其他的输入法.

查询刷新:刷新显示数据.

### • • •

查询组合:组合在一起完成筛选记录的条件设置,依次为:

- "条件字段"下拉列表,用来选择构成条件表达式的字段名称.
- "条件运算符"下拉列表,用来选择构成条件表达式的运算符号.
- "条件值"下拉列表,用来选择构成条件表达式的值.
- ▶ 执行筛选:执行筛选,根据前面的查询条件,刷新表格信息.
- ڬ 复合筛选:进行更高级的复合筛选.
- 💁 取消筛选:取消设置的所有筛选,刷新显示所有的记录.
- **5** 取消排序:如果通过点击表格表头字段名称进行了排序,通过点击该按钮,则恢复正常顺序显示记录.
- ➡表格打印:预览(打印)当前显示的信息记录.

### (图四)左侧工具栏:提供其它常用功能

- 系统导航(显示隐藏系统导航).
- ┅隐藏/显示信息管理树(隐藏/显示信息管理树).
- 💷 录入窗口(录入窗口).
- ■信息打印(利用报表显示打印信息).
- ┘┘信息分析(信息分析).
- 🎽 筛选设置(记录筛选器设置).
- 💁字段显示(字段显示筛选器设置).
- 表格设置(表格界面设置).
- 🖆 输入辅助(表格辅助录入设置).
- 🛃 触发设定(当前表记录级别上的计算与验证).
- 学段计算(字段批量计算器设置).
- ■
  模式设计(设计录入窗口).
- 🄊 打印设计(修改报表格式).

表格打印(表格打印预览).
 信息设计(信息表设计器).
 信息处理(运算树).

董菜单转化(建立/撤销菜单化管理).

## 【录入窗口】

录入窗口用来做为信息的输入更新界面,通过录入窗口对信息进行维护,可以确保信息更直观的显示和编辑,对一些信息条码采用了高效的 录入方式,提高了信息维护的效率和准确率。在主窗口工具栏上单击"录入窗口"按钮或双击表格界面,即可打开录入窗口进行数据信息维 护操作。

【信息维护区】信息维护区占据了录入窗口的绝大部分,放置各种和业务信息相关的项目,可以录入和修改。通过TAB键(或回车键)和鼠标键来实现在各个信息项目之间进行转换。

![](_page_52_Figure_4.jpeg)

【辅助录入窗口】有时很多需要录入的信息,系统中已经存在或者通过计算处理可以得到,将出现一个动态变化内容的窗口,我们可以在该 窗口内选择内容代替手工输入,从而提高输入效率和准确率。

【工具栏】在窗口的下方,主要实现如下功能:记录导航,记录保存、增加和删除,调用对应报表输出,填充式查询,数据源刷新等。

| 记录导航栏:                                                             |          |
|--------------------------------------------------------------------|----------|
| $\boxtimes \lhd \rhd \boxtimes \bullet \vDash \bullet \lessdot \%$ |          |
| 实现信息记录的移动和新增、修改                                                    | 改、删除等操作. |
| 按钮的功能依次为:                                                          |          |
| [第一条记录]                                                            |          |
| [上一条记录]                                                            |          |
| [下一条记录]                                                            |          |
| [最后一条记录]                                                           |          |
| [增加新记录]                                                            |          |
| [删除当前记录]                                                           |          |
| [编辑当前记录]                                                           |          |
| [保存当前记录]                                                           |          |
| [取消当前记录修改]                                                         |          |

增加 主表增加记录(Ctrl+A)
 打印预览(Ctrl+Q)
 开始打印(Ctrl+P)
 查询状态(Ctrl+F)
 执行查询(Ctrl+E)
 刷新/重新查询(Ctrl+R)

实现信息数据的格式化打印输出。

| 业务维修项目单 |                 |      |              |      |       |      |    |  |
|---------|-----------------|------|--------------|------|-------|------|----|--|
| 接车单号:   | 2007042402      |      | 客户名称。聊城市×××局 |      |       |      |    |  |
| 车牌号     | <b>售</b> P/1111 |      |              |      | 报表日期: |      |    |  |
| 项目编号    | 项目名称            | 项目工种 | 计费单位         | 车型   | 费用金额  | 保修期限 | 备注 |  |
| GHDQ    | 更换飞轮齿圈          | 机修   | 工时费          | 微型车类 | 40    |      |    |  |
|         |                 |      |              |      | 40    |      |    |  |
|         |                 |      |              |      |       |      |    |  |
|         |                 |      |              |      |       |      |    |  |
|         |                 |      |              |      |       |      |    |  |
|         |                 |      |              |      |       |      |    |  |
|         |                 |      |              |      |       |      |    |  |
|         |                 |      |              |      |       |      |    |  |
|         |                 |      |              |      |       |      |    |  |
|         |                 |      |              |      |       |      |    |  |
|         |                 |      |              |      |       |      |    |  |
|         |                 |      |              |      |       |      |    |  |
|         |                 |      |              |      |       |      |    |  |
|         |                 |      |              |      |       |      |    |  |
|         |                 |      |              |      |       |      |    |  |
|         |                 |      |              |      |       |      |    |  |
|         |                 |      |              |      |       |      |    |  |
|         |                 |      |              |      |       |      |    |  |
|         |                 |      |              |      |       |      |    |  |
|         |                 |      |              |      |       |      |    |  |
|         |                 |      |              |      |       |      |    |  |
|         |                 |      |              |      |       |      |    |  |
|         |                 |      |              |      |       |      |    |  |
|         |                 |      |              |      |       |      |    |  |
|         |                 |      |              |      |       |      |    |  |
|         |                 |      |              |      |       |      |    |  |
|         |                 |      |              |      |       |      |    |  |
|         |                 |      |              |      |       |      |    |  |
|         |                 |      |              |      |       |      |    |  |
|         |                 |      |              |      |       |      |    |  |
|         |                 |      |              |      |       |      |    |  |
|         |                 |      |              |      |       |      |    |  |
|         |                 |      |              |      |       |      |    |  |
|         |                 |      |              |      |       |      |    |  |

## \_\_\_\_\_\_工具栏:实现报表系列操作

■适合高度(按页面高度显示).
 ■适合宽度(按页面宽度显示).

■ 实际大小(按实际大小显示).
 报表显示大小滚动条(细化调节报表显示大小).
 ● 页面设置(打印机和页面设置).
 ● 打印输出(打印).
 ● 图像保存(生成图形).
 ● 第一页(第一页).
 ● 第一页(前页).
 ● 下一页(后页).
 ● 下一页(后页).
 ● 最后一页(最后一页).
 ● 报表另存(导出为...).

## 【数据备份和恢复窗口】

数据备份和恢复功能用于单机系统的备份,备份内容包括系统设置信息和系统业务数据信息。如果用户对系统做了二次开 发,所有的二次开发信息也会一起备份。

【进入数据备份和恢复窗口】

通过执行主窗口主菜单:"工具→数据备份与恢复"可以进入数据备份和恢复窗口:

|                                                                   | 占用空                              | 间(字节)                                |
|-------------------------------------------------------------------|----------------------------------|--------------------------------------|
|                                                                   |                                  |                                      |
|                                                                   |                                  |                                      |
|                                                                   |                                  |                                      |
|                                                                   |                                  |                                      |
|                                                                   |                                  |                                      |
|                                                                   |                                  |                                      |
| - 备份/恢复方式<br>○ 分项操作 ● 整体操                                         |                                  | 系统表 • 仅信息表                           |
| <ul> <li>备份/恢复方式</li> <li>○ 分项操作 ● 整体操</li> <li>备份当前数据</li> </ul> | 备份/恢复的内容<br>作 © 全部 © 仅<br>恢复选定备份 | 系统表 C 仅信息表<br><b><b><b> </b></b></b> |

【窗口功能说明】

备份列表:显示在系统文件夹下的backup子文件夹中依据备份的列表。

备份当前数据按钮:将当前系统数据备份,自动备份到backup文件夹,如果当天已经备份过,则弹出保存对话框请用 户指定名字。

恢复选定备份按钮:将备份列表中选定的备份文件恢复到当前系统中,如果当前系统中有备份后新增加的数据,将会 丢失。

清除选定备份按钮:将备份列表中选定的备份文件清除(删除)。

备份数据至…按钮:将当前系统数据备份到一个指定的路径,比如软盘、优盘等。

从…恢复备份按钮:从指定的路径恢复数据到系统,如果当前系统中有备份后新增加的数据,将会丢失。

## 【权限设置窗口】

用户可以选择用户权限设置是否启用,如果没有启动权限机制,用户默认以超级用户Admin的身份进入系统。如果启 用,用户在登录时就会显示登录窗口,并根据授予的权限确定做什么样的操作。只有超级用户才能进行权限设置,可以创 建用户和分配权限。也只有超级用户才拥有系统二次开发权限。

【进入用户权限设置窗口】

在系统主窗口,执行主菜单:"工具→用户权限设置"可以进入权限设置窗口。

| 作者:            |        | ▼ 新建 删除 复制 |
|----------------|--------|------------|
| 口令设置<br>当前口令   | 新口令    | 确认输入修改     |
| 权限             |        | ▼ 当前信息可见   |
|                |        | 当前信息操作权限   |
|                |        | ▼ 表格界面只读   |
|                |        | ▼ 录入窗口可用   |
|                |        | 🗖 录入窗口只读   |
|                |        | ☑ 报表可用     |
|                |        | ▶ 图形分析可用   |
|                |        | ▶ 图形分析可以设计 |
| ,<br>[] 数据处理可用 | □ 数据处理 | 町以修改       |
| □ 自动交换可用       | 🗆 远程自动 | 的交换可用 应用权限 |

【窗口功能说明】

启动权限管理按钮:通过执行该按钮启动权限管理机制,权限管理机制启动后,该按钮自动显示为灰色(不可用)。 撤销权限管理按钮:通过执行该按钮撤销权限管理机制,权限管理机制撤销后,该按钮自动显示为灰色(不可用)。 操作者:选择进行权限设置的用户名称。Admin为超级用户,总是存在不能被删除。选择某个用户后可以对其进行口 令设置和设置权限。

新建按钮: 创建新的用户, 需要指定用户的名称。

删除按钮:删除当前选定的用户。

复制按钮:根据当前用户的权限设置创建新的用户。

口令设置:对当前用户进行口令设置,需要依次输入:当前口令、新口令、确认输入重新输入新口令,然后单击"修改"按钮即可完成口令修改。

权限:包括针对每个节点的各种信息单元元素的访问权限设置和数据处理的权限设置。

节点相关:包括当前(节点)信息可见、表格界面可见、表格界面只读、录入窗口可用、录入窗口只读、报表可用、 图形分析可用、图形分析可以设计等。在选定指定节点后,再根据需要在对应的权限选项前面根据需要选定或取消选定即 可。

数据处理,包括:数据处理可用和数据处理可以修改两个选项。

应用权限按钮: 在对当前用户进行权限设置后, 必须执行该按钮才能将信息保存并其作用。

## 【信息库压缩】

为了保证系统效率和实现共享机制,对系统数据的某些操作(例如删除、信息表结构修改等)产生的无用数据并不是 及时删除,这样在长期操作后,信息库文件会变的比较大。为了清除这些数据,

用户可以使用信息库压缩功能,清除这些无用数据,确保信息库只存放有效数据且保证较小体积。

在主窗口通过执行主菜单:"工具→信息库压缩"可以执行该功能。

如果当前系统只有当前用户使用,系统会成功压缩并重新进入系统,反之会提示其他用户正在使用,建议用户在确定是单人使用时在使用该功能。

该功能只是针对单机系统或者文件共享方式使用的系统有效,不适用于C/S结构的系统。

## 【操作日志】

系统的操作日志用来跟踪用户对应用系统的各种数据操作和使用情况。如果希望使用日志功能,需要在选项中进 行设置,以启动系统的日志跟踪功能。

【日志设置】

在主窗口,通过执行菜单:工具→选项,即可进入选项设置窗口,选择"日志设置"页。

| 系统登录 退出  | Γ | (跟踪各用户进入和退出系统的位置、身份和时间等信息) |
|----------|---|----------------------------|
| 信息节点访问   |   | (跟踪各用户对各个信息节点的访问信息)        |
| 信息增删修改   | Г | (跟踪各用户对各种信息进行增加、删除和修改的信息)  |
| 录入 报表 分析 | Γ | (跟踪各用户对各种录入窗口、报表和分析的使用信息)  |
| 数据处理菜单   |   | 《跟踪各用户调用菜单的"数据处理"信息)       |
| SQL命令窗口  | Е | (跟踪各用户利用SQI命令窗口执行SQI命令的信息) |

【日志记录项目设置】

可以根据系统的应用情况和希望跟踪的目标,灵活设置日志记录项目。系统支持的项目如下:

系统登录和退出,信息节点访问,信息增删和修改,录入窗口、报表和信息分析,数据处理菜单调用,SQL命令窗口的使用。

在需要记录的项目上选中即可,然后确定退出,系统即启动日志记录功能。

【日志查看器】

可在日志查看器中查看日志记录信息,在主窗口,通过菜单:工具→日志查看器可以打开日志查看器窗口,如下图:

| 日志查看筛选<br>期间: 2012-05-21<br>查看选定信息节<br>和料管理<br>法车登记<br>分类查询<br>本资料 | ▼至 2012-05-2<br>5点日志记录 | 21 ▼ 操 | 作者:    | <b>●●●●●●●●●●●●●●●●●●●●●●●●●●●●●●●●●●●●</b> | 型: [ | ■■■■■■■■■■■■■■■■■■■■■■■■■■■■■■■■■■■■■ | 充充息表表,我们们有多少,我们们的一个人,我们们的一个人,我们们的一个人,我们们的一个人,我们们们的一个人,我们们们们的一个人,我们们们们们们们的一个人,我们们们们们们们们们们们们们们们们们们们们们们 | 窗口窗口 |  |
|--------------------------------------------------------------------|------------------------|--------|--------|---------------------------------------------|------|---------------------------------------|----------------------------------------------------------------------------------------------------|------|--|
| 查看筛选日志                                                             | ▲ 査看全部日                | 志      | 清除当前日志 | <b>清除全部日志</b>                               | 1    |                                       |                                                                                                    |      |  |
| 时间                                                                 |                        | 操作     | 项目     |                                             |      |                                       |                                                                                                    | ID   |  |
|                                                                    |                        |        |        |                                             |      |                                       |                                                                                                    |      |  |
| 当前日志详细描述:                                                          |                        |        |        |                                             | [ ]  | $\triangleleft$                       | $\triangleright$                                                                                     | M    |  |
|                                                                    |                        |        |        |                                             |      |                                       |                                                                                                    |      |  |

该窗口功能说明如下:

【日志查看筛选设置】 对日志信息进行筛选设置:

期间:指定显示的日志记录的期间。

操作者:指定显示的日志记录的某个操作的信息,如果不选择则默认为所有操作者(用户)。

操作类型:指定显示的日志记录只包含选定的日志项目。

查看选定节点日志项目:如果该项选定,则只有当前信息节点且复合前面设置的日志信息才会显示。

【查看筛选日志按钮】 根据上面的设置,显示指定的日志记录信息。

【查看全部日志按钮】 上面的筛选设置无效,显示全部的日志记录信息。

【清除当前日志按钮】 清除当前显示的日志,如果当前日志是筛选后的结果,则只有筛选的这些记录被清除。

【清除全部日志按钮】 清除系统记录的所有日志。

窗口的下半部分显示日志的记录信息,包括时间、操作者、操作和项目信息,如果涉及到数据增删修改,会在最下面的编辑框中显示修改前后的内容对比,在SQL命令窗口执行的SQL语句也会显示在这个编辑框中。

通过数据导航栏可以翻看前后的相关日志记录。

## 【与EXCEL文件交换数据】

系统支持和EXCEL文件进行数据交换,在主窗口,可以通过在当前节点(选中节点)单击鼠标右键,执行弹出菜单: "表格界面→与EXCEL文件交换数据"可以进入与EXCEL文件交换数据窗口。

| -Excel文件(X1s)导入<br>Excel文件:                                 | Csv文件导入<br>Csv文件: |
|-------------------------------------------------------------|-------------------|
| 字段对应关系:                                                     |                   |
| 表格界面项目                                                      | 外部对应项目            |
| ID                                                          |                   |
| 入库日期                                                        |                   |
| 入库单号                                                        |                   |
| 材料编号                                                        |                   |
|                                                             |                   |
| 材料名称                                                        |                   |
| 材料名称<br>单位                                                  |                   |
| 材料名称<br>单位<br>供应商                                           |                   |
| 材料名称<br>单位<br>供应商<br>、、、<br>人表格界面导出数据到外部文件                  |                   |
| 材料名称<br>单位<br>供应商<br>小小<br>人表格界面导出数据到外部文件<br>表格界面数据到EXCEL文件 | 表格界面数据到CSV文件      |

#### 【选定表格】

无论是导出数据到EXCEL还是从EXCEL表格中导入数据,都需要指定表格,表格一般是主表,如果是某个从表,请从该 处指定。

【表格界面数据到EXCEL文件】

工作表名:设置导出的EXCEL文件SHEET的名字,默认为"来自表格的数据"。

开始按钮: 自动创建EXCEL文件,并创建指定的工作表名称,然后将指定表格的数据导入的这个工资表中。

【EXCEL文件数据到表格界面】

EXCEL文件: 通过单击其右面的按钮, 可打开文件对话框, 供用户选择需要导入的EXCEL文件。

工作表:指定需要导入的工作区表名称,直接从下拉列表中选择即可。

字段对应:显示系统内表格界面和EXCEL文件的字段对应关系。因为EXCEL是非数据库格式的数据,因此在导入时,系 统尝试将其转换为数据表格式进行导入,EXCEL的数据格式越倾向于数据表,越容易导入。这里会将两种数据的字段对应 关系自动匹配,如果字段名不同,需要用户从下拉列表中选择字段名称手工进行匹配。

开始按钮:按照上面的设置进行导入操作。如果操作过程中出现格式转换问题,例如字符类型导入到数值类型,系统 会出现提示,并停止导入。